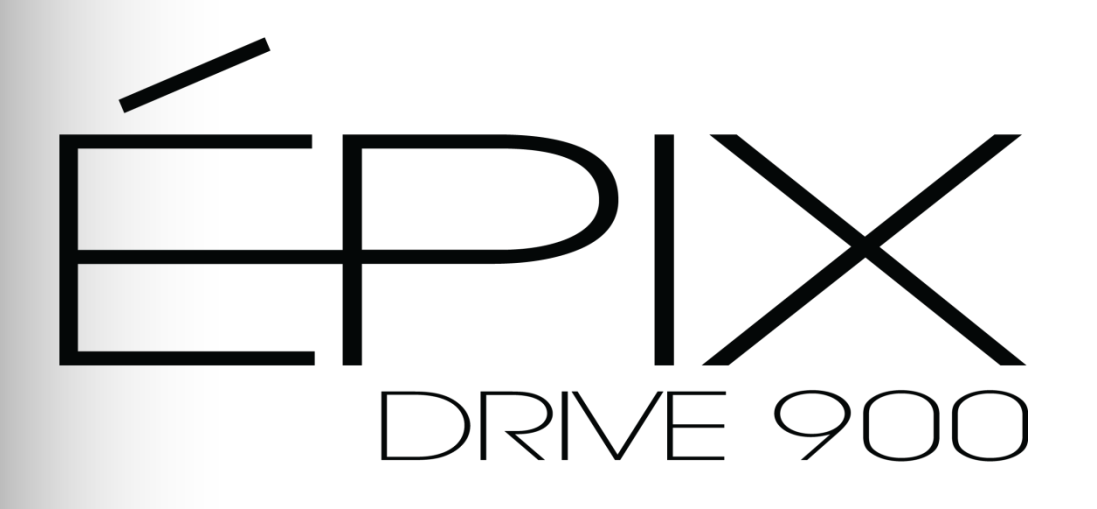

# **User Manual**

Referencing Firmware V1.4.2

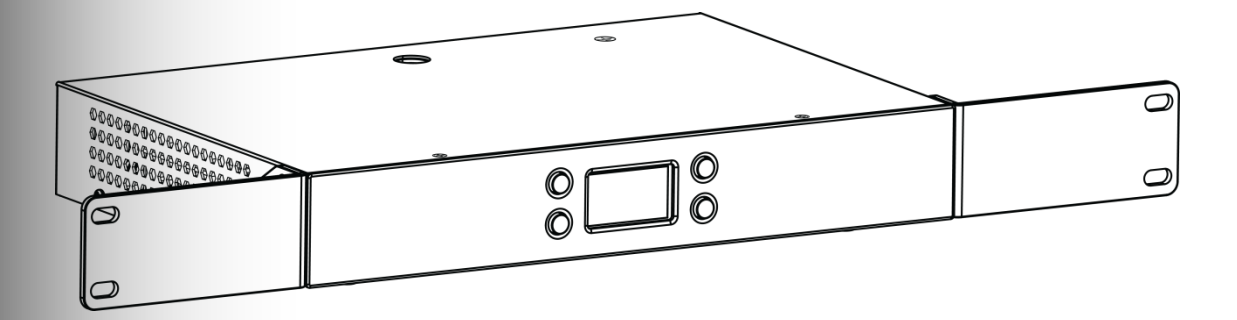

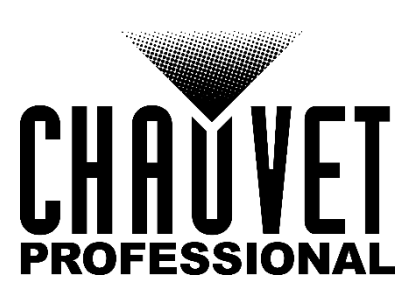

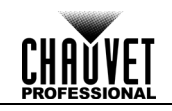

| Edition<br>Notes     | The ÉPIX Drive 900 User Manual Rev. 6 covers the description, safety precautions, installation, programming, operation, and maintenance of the ÉPIX Drive 900. Chauvet released this edition of the ÉPIX Drive 900 User Manual in 2020.                                                                                                    |
|----------------------|----------------------------------------------------------------------------------------------------|
| Trademarks           | CHAUVET, the Chauvet logo and ÉPIX Drive 900 are registered trademarks or trademarks of Chauvet & Sons Inc. (d/b/a Chauvet and Chauvet Lighting) in the United States and other countries. Other company and product names and logos referred to herein may be trademarks of their respective companies.                                                                                                    |
| Copyright Notice     | The works of authorship contained in this manual, including, but not limited to, all design, text<br>and images are owned by Chauvet.<br>© <b>Copyright 2020 Chauvet &amp; Sons, Inc. All rights reserved.</b><br>Electronically published by Chauvet in the United States of America.                                                                                                    |
| Manual Use           | Chauvet authorizes its customers to download and print this manual for professional information purposes only. Chauvet expressly prohibits the usage, copy, storage, distribution, modification, or printing of this manual or its content for any other purpose without written consent from Chauvet.                                                                                                    |
| Document<br>Printing | For better results, print this document in color, on letter size paper (8.5 x 11 in), double-sided. If using A4 paper (210 x 297 mm), configure your printer to scale the content accordingly.                                                                                                    |
| Intended<br>Audience | Any person in charge of installing, operating, and/or maintaining this product should completely read through the guide that shipped with the product, as well as this manual, before installing, operating, or maintaining this product.                                                                                                    |
| Disclaimer           | Chauvet believes that the information contained in this manual is accurate in all respects.<br>However, Chauvet assumes no responsibility and specifically disclaims any and all liability to<br>any party for any loss, damage or disruption caused by any errors or omissions in this<br>document, whether such errors or omissions result from negligence, accident or any other<br>cause. Chauvet reserves the right to revise the content of this document without any obligation<br>to notify any person or company of such revision, however, Chauvet has no obligation to make,<br>and does not commit to make, any such revisions. |
| Document<br>Revision | The ÉPIX Drive 900 User Manual Rev. 6 supersedes all previous versions of this manual. Discard any older versions of this manual and replace with this version. Go to <u>www.chauvetprofessional.com</u> for the latest version.                                                                                                    |

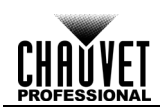

### **Table of Contents**

| 1. Before You Begin       | 1  |
|---------------------------|----|
| What Is Included          | 1  |
| Claims                    | 1  |
| Manual Conventions        | 1  |
| Symbols                   | 1  |
| Safety Notes              |    |
| Personal Safety           | 2  |
| Mounting And Rigging      | 2  |
| Power And Wiring          | 2  |
| Operation                 | 2  |
| Expected LED Lifespan     | 2  |
| 2. Introduction           | 3  |
| Description               |    |
| Features                  |    |
| Overview                  |    |
| Dimensions                | 4  |
| 3. Setup                  | 5  |
| AC Power                  | 5  |
| AC Plug                   | 5  |
| Power Linking             | 5  |
| Fuse Replacement          |    |
| Mounting                  |    |
| Orientation               | 6  |
| Rigging                   | 6  |
| Procedure                 | 6  |
| Signal Connections        | 7  |
| Art-Net™ Connection       | 7  |
| sACN Connection           | 7  |
| Kling-Net Connection      | 7  |
| Connecting ÉPIX Products  | 8  |
| Connection Diagram        | 12 |
| 4. Operation              | 13 |
| Control Panel Description |    |
| Menu Map                  | 13 |
| Settings Configuration    | 14 |
| Home Screen               | 14 |
| Auto Addressing           | 14 |
| View Linked Fixtures      | 14 |
| LED Output Test           | 14 |
| Protocol                  | 14 |
| Display Orientation       |    |
| Factory Reset             |    |
| Ethernet Settings         |    |

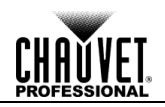

| Control Values              |    |
|-----------------------------|----|
| Pixel Mode                  |    |
| 7-CH-Drive Mode             |    |
| 8-CH-fixture Mode           |    |
| 5-Section Mode              |    |
| 10-Section Mode             |    |
| 25-Section Mode             |    |
| 50-Section Mode             | 21 |
| 5. Firmware Update          |    |
| Instructions                |    |
| Force Upload Instructions   |    |
| 6. Technical Information    |    |
| Product Maintenance         |    |
| 7. Technical Specifications |    |
| Ordering                    |    |
| Returns                     |    |
| Contact Us                  | 31 |

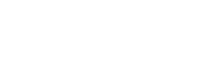

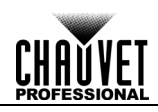

## **1. BEFORE YOU BEGIN**

What Is • ÉPIX Drive 900

Included

- Neutrik® powerCON® power cord
  - Rack ears (2) w/ screws

- Rubber feet (4)
- Warranty Card
- Quick Reference Guide

**Claims** Carefully unpack the product immediately and check the box to make sure all the parts are in the package and are in good condition.

If the box or the contents (the product and included accessories) appear damaged from shipping or show signs of mishandling, notify the carrier immediately, not Chauvet. Failure to report damage to the carrier immediately may invalidate your claim. In addition, keep the box and contents for inspection.

For other issues, such as missing components or parts, damage not related to shipping, or concealed damage, file a claim with Chauvet within 7 days of delivery.

| Manual      | Convention                                                        | Meaning                                                                                                    |  |  |  |  |
|-------------|-------------------------------------------------------------------|----------------------------------------------------------------------------------------------------|--|--|--|--|
| Conventions | 1–512                                                             | A range of values in the text                                                                                                    |  |  |  |  |
| -           | 50/60                                                             | A set of mutually exclusive values in the text                                                                                                    |  |  |  |  |
| _           | <set></set>                                                       | A button on the product's control panel                                                                                                    |  |  |  |  |
| _           | Settings                                                          | A product function or a menu option                                                                                                    |  |  |  |  |
| _           | MENU>Settings                                                     | A sequence of menu options                                                                                                    |  |  |  |  |
| _           | <b>1–10</b> A range of menu values from which to choose in a menu |                                                                                                    |  |  |  |  |
| _           | Yes/No                                                            | A set of two mutually exclusive menu options in a menu                                                                                                    |  |  |  |  |
|             | <b>ON</b> A unique value to be entered or selected in a menu      |                                                                                                    |  |  |  |  |
| Symbolo     | <b>.</b>                                                          |                                                                                                    |  |  |  |  |
| Symbols     | Symbols                                                           | Meaning                                                                                                    |  |  |  |  |
| Symbols     | Symbols                                                           | Meaning           Critical installation, configuration, or operation information. Failure to comply with this information may cause the product not to work, damage third-party equipment, or cause harm to the operator.                                                                                                    |  |  |  |  |
| Symbols _   | Symbols<br>()<br>()                                               | MeaningCritical installation, configuration, or operation information. Failure to<br>comply with this information may cause the product not to work,<br>damage third-party equipment, or cause harm to the operator.Important installation or configuration information. Failure to comply<br>with this information may keep the product from working. |  |  |  |  |

The term "DMX" used throughout this manual refers to the USITT DMX512-A digital data transmission protocol.

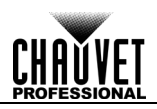

| Safety Notes             | Read all the following Safety Notes before working with this product. These notes include important information about the installation, usage, and maintenance of this product.                                                                                                    |
|--------------------------|----------------------------------------------------------------------------------------------------|
| $\triangle$              | This product contains no user-serviceable parts. Any reference to servicing in this User<br>Manual will only apply to properly trained Chauvet certified technicians. Do not open the<br>housing or attempt any repairs.                                                                                                    |
| (j)                      | All applicable local codes and regulations apply to proper installation of this product.                                                                                                    |
| Personal Safety          | <ul> <li>Avoid direct eye exposure to the light source while the product is on.</li> <li>Always disconnect this product from its power source before servicing.</li> <li>Always connect this product to a grounded circuit to avoid the risk of electrocution.</li> <li>Do not touch this product's housing during operation because it may be very hot.</li> </ul>                                                                                                    |
| Mounting And<br>Rigging  | <ul> <li>This product is for indoor use only! To prevent risk of fire or shock, do not expose this product to rain or moisture. (IP20)</li> <li>CAUTION: When transferring product from extreme temperature environments, (e.g. cold truck to warm humid ballroom) condensation may form on the internal electronics of the product. To avoid causing a failure, allow product to fully acclimate to the surrounding environment before connecting it to power.</li> <li>Mount this product in a location with adequate ventilation, at least 20 in (50 cm) from adjacent surfaces.</li> <li>Make sure there are no flammable materials close to this product while it is operating.</li> <li>When hanging this product, always secure to a fastening device using a safety cable.</li> </ul> |
| Power And<br>Wiring      | <ul> <li>Always make sure you are connecting this product to the proper voltage in accordance with the specifications in this manual or on the product's specification label.</li> <li>To eliminate unnecessary wear and improve its lifespan, during periods of non-use completely disconnect the product from power via breaker or by unplugging it.</li> <li>Never connect this product to a dimmer pack or rheostat.</li> <li>Never disconnect this product by pulling or tugging on the power cable.</li> </ul>                                                                                                    |
| Operation                | <ul> <li>Do not operate this product if you see damage on the housing, lenses, or cables. Have the damaged parts replaced by an authorized technician at once.</li> <li>Do not cover the ventilation slots when operating to avoid internal overheating.</li> <li>The maximum ambient temperature is 113 °F (45 °C). Do not operate this product at a higher temperature.</li> <li>In case of a serious operating problem, stop using this product immediately!</li> </ul>                                                                                                    |
|                          | In the unlikely event that your Chauvet product requires service, contact Chauvet Technical Support.                                                                                                    |
| Expected LED<br>Lifespan | LEDs gradually decline in brightness over time, due to heat. Packaged in clusters, LEDs exhibit higher operating temperatures than in ideal, single-LED conditions. For this reason, using clustered LEDs at their fullest intensity significantly reduces the LEDs' lifespan. Under normal conditions, this lifespan can be 40,000 to 50,000 hours. If extending this lifespan is vital, lower the operating temperature by improving the ventilation around the product and reducing the ambient temperature to an optimal operating range. In addition, limiting the overall projection intensity may help to extend the LEDs' lifespan.                                                                                                    |

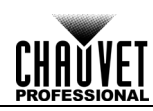

### **2.** INTRODUCTION

Description ÉPIX Drive 900 hosts the processing and power supply for the ÉPIX Tour product line in one convenient device. It controls up to 18 ÉPIX Strip Tour, 36 ÉPIX Strip Tour 50, 6 ÉPIX Bar Tour, 6 ÉPIX Strip IP, or 12 ÉPIX Strip IP 50 products easily using Art-Net<sup>™</sup>, sACN, or ArKaos Kling-Net. Configuration and setup are fast and easy with its built-in OLED display. Additionally, configuration can be managed with a network-based remote web server.

**Features** • The processing and power center of the ÉPIX Tour system will drive any combination of ÉPIX Tour products, up to 900 LEDs.

- Versatile control options include Art-Net, Kling-Net, and sACN (streaming ACN) to support the touring/rental/installation markets.
- Quickly and easily configure the ÉPIX Drive 900 using the built-in OLED display.
- Easily detect and automatically configure your devices using the auto-address function, regardless of fixture order or type (bar/strip).
- Supports up to 18 ÉPIX Strip Tours or 6 ÉPIX Bar Tours.
- Easily daisy chain fixtures directly from the single output of the Drive 900 on a single cable.
- Advanced power management design allows you to position the Drive 900 up to 65 ft away from your last fixture (using shielded cable).
- Works with Arkaos Media Master Express for a plug-n-play system that requires almost no training to operate.

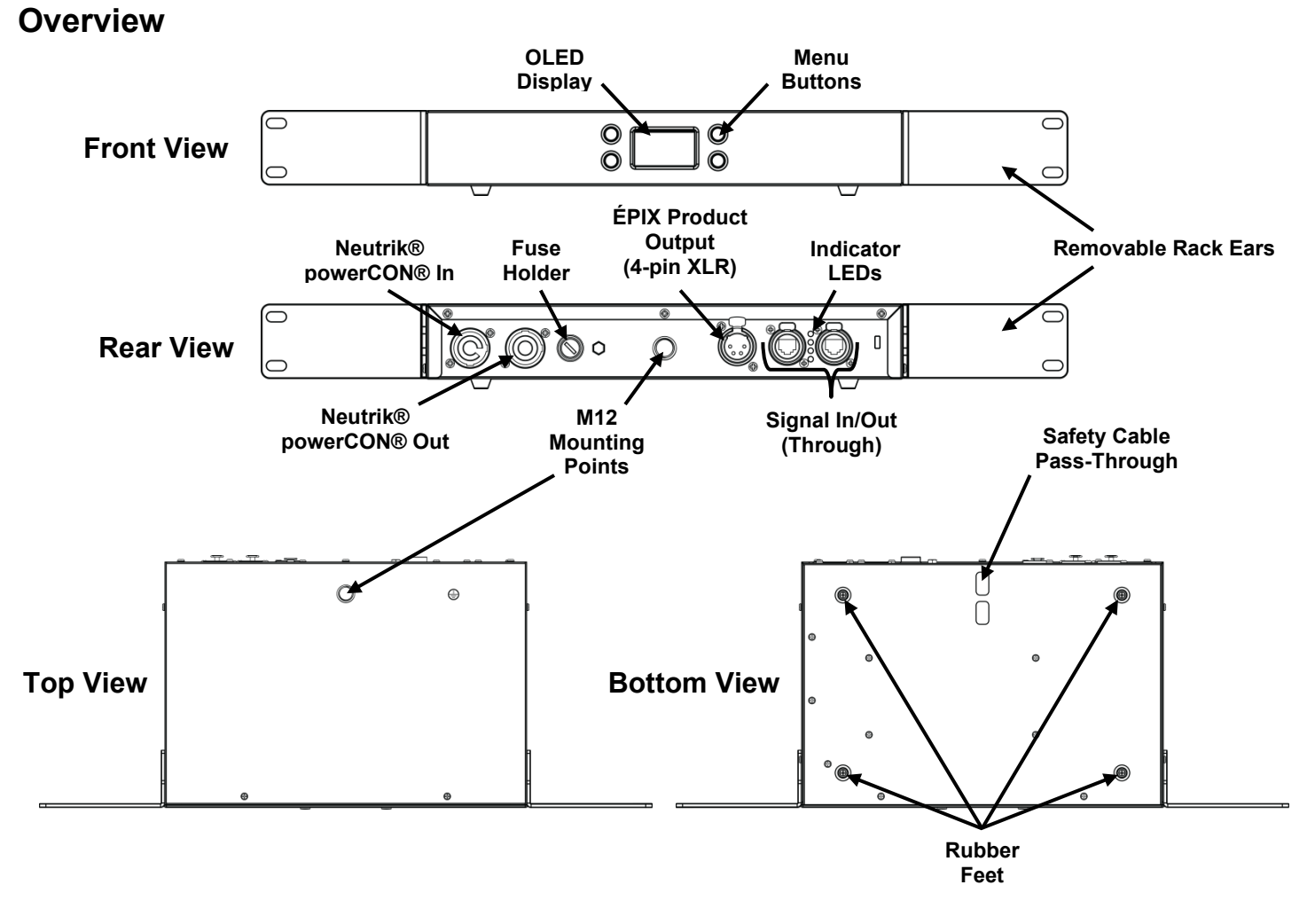

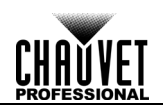

### Dimensions

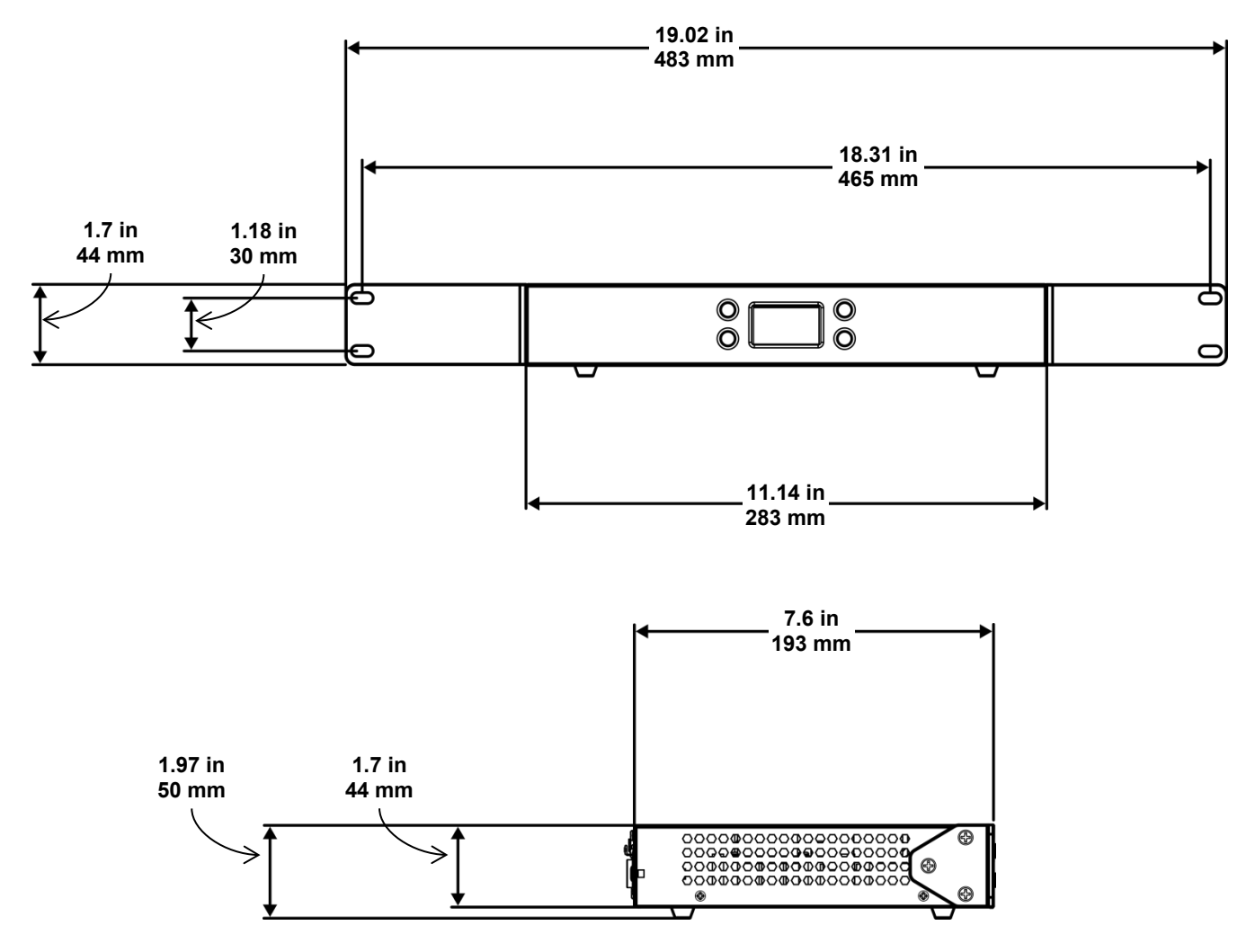

# 3. SETUP

**AC Power** 

Each ÉPIX Drive 900 has an auto-ranging power supply that works with an input voltage range of 100 to 240 VAC, 50/60 Hz. To determine the power requirements for each ÉPIX Drive 900, refer to the label affixed to the product. You can also refer to the Technical Specifications chart in this manual.

The listed current rating indicates the maximum current draw during normal operation. For more information, you may download Sizing Circuit Breakers from the Chauvet website: www.chauvetprofessional.com.

Always connect this product to a protected circuit with an appropriate electrical ground to avoid the risk of electrocution or fire.

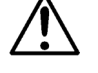

To eliminate unnecessary wear and improve its lifespan, during periods of non-use completely disconnect the product from power via breaker or by unplugging it.

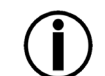

Never connect this product to a rheostat (variable resistor) or dimmer circuit, even if the rheostat or dimmer channel serves only as a 0 to 100% switch.

The ÉPIX Drive 900 comes with a power input cord terminated with a Neutrik® powerCON® A AC Plug connector on one end and an Edison plug on the other end (U.S. market). If the power input cord that came with your product has no plug, or if you need to change the Edison plug, use the table below to wire the new plug.

| Connection | Wire (U.S.)  | Wire (Europe) | Screw Color     |
|------------|--------------|---------------|-----------------|
| AC Live    | Black        | Brown         | Yellow or Brass |
| AC Neutral | White        | Blue          | Silver          |
| AC Ground  | Green/Yellow | Green/Yellow  | Green           |

The ÉPIX Drive 900 supports power linking. You can power link up to 6 products at Power Linking 120 V; up to 11 at 208 V; or up to 12 at 230 V.

This product comes with a power input cord. Power linking cables are available from Chauvet for purchase.

Fuse 1. Disconnect this product from the power outlet.

- **Replacement** 2. Using a flat-head screwdriver, unscrew the fuse holder cap from the housing.
  - 3. Remove the blown fuse and replace with another fuse of the same type and rating (T 5 A, 250 V).
  - 4. Screw the fuse holder cap back in place and reconnect power.

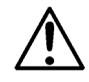

Make sure to disconnect the product's power cord before replacing a blown fuse. Always replace the blown fuse with another of the same type and rating.

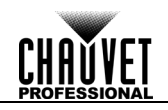

**Mounting** Before mounting this product, read and follow the <u>Safety Notes</u>. For our CHAUVET Professional line of mounting clamps, go to <u>http://trusst.com/products/</u>.

**Orientation** Always mount this product in a safe position and make sure there is adequate room for ventilation, configuration, and maintenance.

Rigging Chauvet recommends using the following general guidelines when mounting this product.

- When selecting an installation location, consider easy access to this product for operation, programming adjustments, and routine maintenance.
- The product is not intended for permanent installation.
- Make sure to mount this product away from any flammable material as indicated in the <u>Safety Notes</u>.
- Never mount in places where rain, high humidity, extreme temperature changes, or restricted ventilation may affect the product.
- Before deciding on a location, always make sure there is easy access to the product for maintenance and programming.
- If hanging this product, make sure that the mounting location can support the product's weight. See the <u>Technical Specifications</u> for the weight-bearing requirements of this product.
- When hanging this product, always secure to a fastening device using a safety cable. For our CHAUVET Professional line of safety cables, go to <a href="http://trusst.com/products/">http://trusst.com/products/</a>.
- When mounting the product on the floor, make sure that the product and cables are away from people and vehicles.

**Procedure** The ÉPIX Drive 900 fits nicely in a standard 19" rack using the included removable rack ears. You may also choose to attach a M12 mounting clamp for hanging or simply place it on its feet on a flat level surface. You must supply your own mounting hardware. Make sure all hardware and mounting surfaces are capable of supporting the weight of this product. For our CHAUVET Professional line of mounting clamps, go to <u>http://trusst.com/products/</u>.

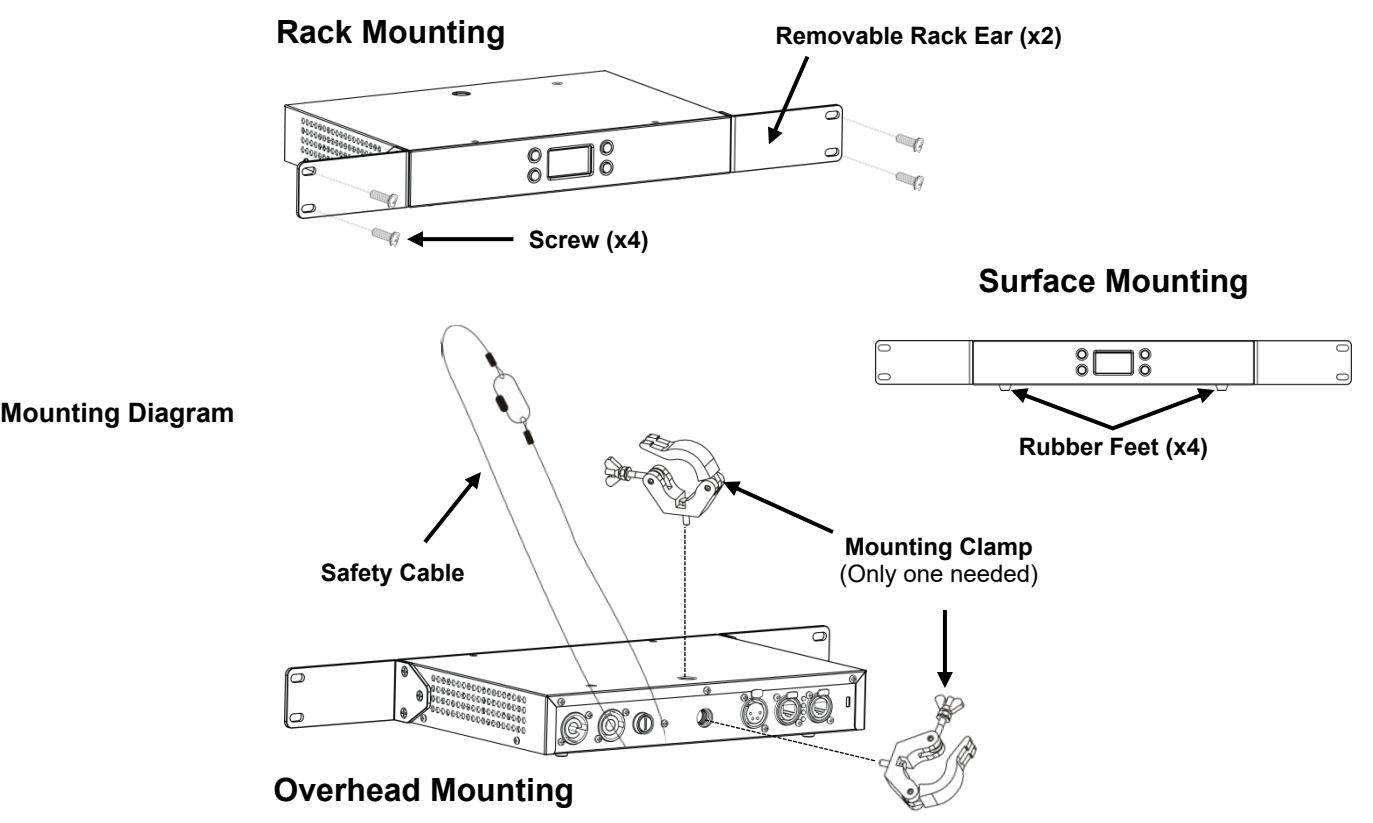

### **Signal Connections**

You can link the ÉPIX Drive 900 to controller software using an Ethernet connection. If using other Art-Net<sup>™</sup>, sACN or Kling-Net-compatible products with the ÉPIX Drive 900, you can control each individually on a single network.

Art-Net<sup>™</sup> is an Ethernet protocol that uses TCP/IP which transfers a large amount of DMX512 Connection data using an Neutrik® etherCON® RJ45 connection over a large network. An Art-Net<sup>™</sup> protocol document is available from <u>www.chauvetprofessional.com</u>. Art-Net<sup>™</sup> designed by and copyright Artistic Licence Holdings Ltd.

sACN Connection

Also known as ANSI E1.31, Streaming-ACN is an Ethernet protocol that uses the layering and formatting of Architecture for Control Networks to transport DMX512 data over IP or any other ACN compatible network.

Kling-Net is a network protocol that allows auto configuration of display devices using a Neutrik® etherCON® RJ45 Ethernet connection. Refer to the ArKaos software manual for detailed instructions on programming this product.

For smooth-running operation, ArKaos Kling-Net requires a gigabit (1000 Mbps) Ethernet card and network router.

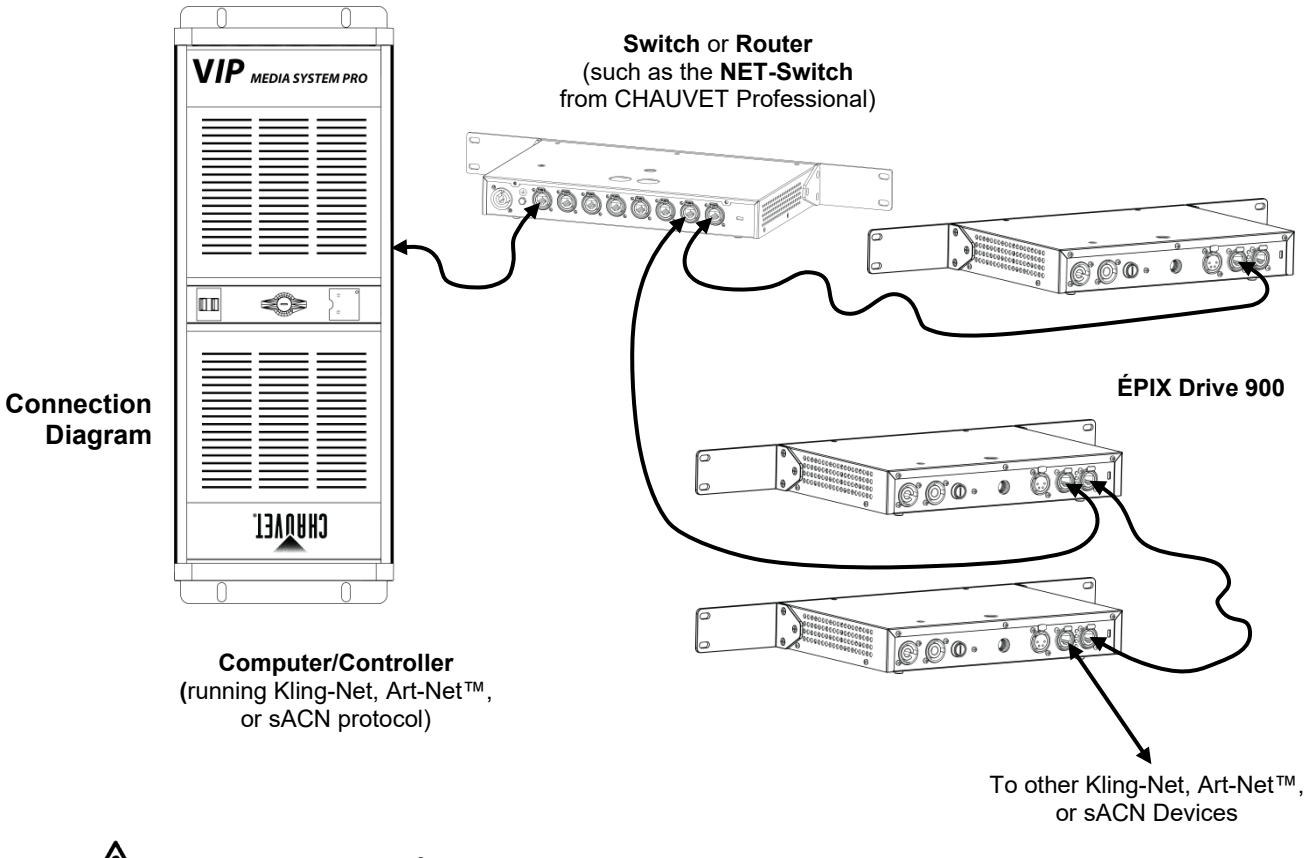

Never connect an ÉPIX product to the WAN port of a router.

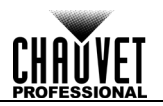

**Connecting** The ÉPIX Drive 900 uses a 4-pin XLR connection to link all ÉPIX Tour and ÉPIX IP products. Each ÉPIX product must be daisy-chained together in series. Each ÉPIX Drive 900 can support **ÉPIX Products** up to 900 LEDs in 343 possible configurations that max out the capability of the product. The

table below gives the maximum number of each product for the maximum given of each other product connected to one ÉPIX Drive 900.

| Strip Tour | Strip Tour<br>50 | Bar Tour<br>or Strip IP | Strip IP 50 | Strip Tour | Strip Tour<br>50 | Bar Tour<br>or Strip IP | Strip IP 50 |
|------------|------------------|-------------------------|-------------|------------|------------------|-------------------------|-------------|
| 18         | 0                | 0                       | 0           | 4          | 4                | 2                       | 4           |
| 17         | 2                | 0                       | 0           | 4          | 4                | 1                       | 6           |
| 16         | 4                | 0                       | 0           | 4          | 4                | 0                       | 8           |
| 16         | 1                | 0                       | 1           | 4          | 1                | 4                       | 1           |
| 15         | 6                | 0                       | 0           | 4          | 1                | 3                       | 3           |
| 15         | 3                | 0                       | 1           | 4          | 1                | 2                       | 5           |
| 15         | 0                | 1                       | 0           | 4          | 1                | 1                       | 7           |
| 15         | 0                | 0                       | 2           | 4          | 1                | 0                       | 9           |
| 14         | 8                | 0                       | 0           | 3          | 30               | 0                       | 0           |
| 14         | 5                | 0                       | 1           | 3          | 27               | 0                       | 1           |
| 14         | 2                | 1                       | 0           | 3          | 24               | 1                       | 0           |
| 14         | 2                | 0                       | 2           | 3          | 24               | 0                       | 2           |
| 13         | 10               | 0                       | 0           | 3          | 21               | 1                       | 1           |
| 13         | 7                | 0                       | 1           | 3          | 21               | 0                       | 3           |
| 13         | 4                | 1                       | 0           | 3          | 18               | 2                       | 0           |
| 13         | 4                | 0                       | 2           | 3          | 18               | 1                       | 2           |
| 13         | 1                | 1                       | 1           | 3          | 18               | 0                       | 4           |
| 13         | 1                | 0                       | 3           | 3          | 15               | 2                       | 1           |
| 12         | 12               | 0                       | 0           | 3          | 15               | 1                       | 3           |
| 12         | 9                | 0                       | 1           | 3          | 15               | 0                       | 5           |
| 12         | 6                | 1                       | 0           | 3          | 12               | 3                       | 0           |
| 12         | 6                | 0                       | 2           | 3          | 12               | 2                       | 2           |
| 12         | 3                | 1                       | 1           | 3          | 12               | 1                       | 4           |
| 12         | 3                | 0                       | 3           | 3          | 12               | 0                       | 6           |
| 12         | 0                | 2                       | 0           | 3          | 9                | 3                       | 1           |
| 12         | 0                | 1                       | 2           | 3          | 9                | 2                       | 3           |
| 12         | 0                | 0                       | 4           | 3          | 9                | 1                       | 5           |
| 11         | 14               | 0                       | 0           | 3          | 9                | 0                       | 7           |
| 11         | 11               | 0                       | 1           | 3          | 6                | 4                       | 0           |
| 11         | 8                | 1                       | 0           | 3          | 6                | 3                       | 2           |
| 11         | 8                | 0                       | 2           | 3          | 6                | 2                       | 4           |
| 11         | 5                | 1                       | 1           | 3          | 6                | 1                       | 6           |
| 11         | 5                | 0                       | 3           | 3          | 6                | 0                       | 8           |
| 11         | 2                | 2                       | 0           | 3          | 3                | 4                       | 1           |
| 11         | 2                | 1                       | 2           | 3          | 3                | 3                       | 3           |
| 11         | 2                | 0                       | 4           | 3          | 3                | 2                       | 5           |
| 10         | 16               | 0                       | 0           | 3          | 3                | 1                       | 7           |
| 10         | 13               | 0                       | 1           | 3          | 3                | 0                       | 9           |
| 10         | 10               | 1                       | 0           | 3          | 0                | 5                       | 0           |
| 10         | 10               | 0                       | 2           | 3          | 0                | 4                       | 2           |
| 10         | 7                | 1                       | 1           | 3          | 0                | 3                       | 4           |
| 10         | 7                | 0                       | 3           | 3          | 0                | 2                       | 6           |
| 10         | 4                | 2                       | 0           | 3          | 0                | 1                       | 8           |
| 10         | 4                | 1                       | 2           | 3          | 0                | 0                       | 10          |
| 10         | 4                | 0                       | 4           | 2          | 32               | 0                       | 0           |
| 10         | 1                | 2                       | 1           | 2          | 29               | 0                       | 1           |
| 10         | 1                | 1                       | 3           | 2          | 26               | 1                       | 0           |

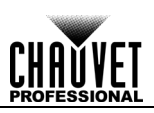

| Strip Tour | Strip Tour<br>50 | Bar Tour<br>or Strip IP | Strip IP 50 | Strip Tour | Strip Tour<br>50 | Bar Tour<br>or Strip IP | Strip IP 50 |
|------------|------------------|-------------------------|-------------|------------|------------------|-------------------------|-------------|
| 10         | 1                | 0                       | 5           | 2          | 26               | 0                       | 2           |
| 9          | 18               | 0                       | 0           | 2          | 23               | 1                       | 1           |
| 9          | 15               | 0                       | 1           | 2          | 23               | 0                       | 3           |
| 9          | 12               | 1                       | 0           | 2          | 20               | 2                       | 0           |
| 9          | 12               | 0                       | 2           | 2          | 20               | 1                       | 2           |
| 9          | 9                | 1                       | 1           | 2          | 20               | 0                       | 4           |
| 9          | 9                | 0                       | 3           | 2          | 17               | 2                       | 1           |
| 9          | 6                | 2                       | 0           | 2          | 17               | 1                       | 3           |
| 9          | 6                | 1                       | 2           | 2          | 17               | 0                       | 5           |
| 9          | 6                | 0                       | 4           | 2          | 14               | 3                       | 0           |
| 9          | 3                | 2                       | 1           | 2          | 14               | 2                       | 2           |
| 9          | 3                | 1                       | 3           | 2          | 14               | 1                       | 4           |
| 9          | 3                | 0                       | 5           | 2          | 14               | 0                       | 6           |
| 9          | 0                | 3                       | 0           | 2          | 11               | 3                       | 1           |
| 9          | 0                | 2                       | 2           | 2          | 11               | 2                       | 3           |
| 9          | 0                | 1                       | 4           | 2          | 11               | 1                       | 5           |
| 9          | 0                | 0                       | 6           | 2          | 11               | 0                       | 7           |
| 8          | 20               | 0                       | 0           | 2          | 8                | 4                       | 0           |
| 8          | 17               | 0                       | 1           | 2          | 8                |                         | 2           |
| 8          | 14               | 1                       | 0           | 2          | 8                | 2                       | 4           |
| 8          | 14               | 0                       | 2           | 2          | 8                | 1                       |             |
| 8          | 14               | 1                       | 1           | 2          | 0<br>8           | 0                       | 8           |
| 8          | 11               | 0                       | 3           | 2          | 5                | 4                       | 1           |
| 0          | 0                | 2                       | 0           | 2          | 5                |                         | 2           |
| 8          | 8                | 1                       | 2           | 2          | 5                | 2                       | 5           |
| <u> </u>   | 0                | 0                       | <u> </u>    | 2          | 5                |                         | <u> </u>    |
| <u> </u>   | 5                | 2                       | 4           | 2          | 5                | 0                       | 0           |
| <u> </u>   | 5                |                         | 2           | 2          | 2                | 5                       | 9           |
| <u> </u>   | 5                | 0                       | 5           | 2          | 2                | 5                       | 2           |
| <u> </u>   | 5                | 2                       | 0           | 2          | 2                | 4                       | <u> </u>    |
| <u> </u>   | 2                | <u>ງ</u>                | 2           | 2          | 2                | <u>ງ</u>                | 6           |
| <u> </u>   | 2                | 2                       | 2           | 2          | 2                | 2                       | 0           |
| <u> </u>   | 2                | 0                       | 4           | 2          | 2                | 0                       | 0           |
|            | 2                | 0                       | 0           | <u> </u>   | 2                | 0                       | 10          |
|            | 10               | 0                       | 1           | 1          | 24               | 0                       | 1           |
|            | 19               | 1                       | 0           | 1          | 20               | 1                       | 0           |
|            | 10               | 0                       | 2           | 1          | 20               | 0                       | 2           |
| <u> </u>   | 12               | 1                       | <u> </u>    | 1          | 20               | 1                       | <u> </u>    |
|            | 13               | 0                       | 2           | 4          | 20<br>25         | 0                       | 2           |
|            | 10               | 2                       | 3<br>0      | 4          | 20<br>22         | 2                       | <u> </u>    |
|            | 10               | <u> </u>                | 2           | 4          | 22               | <u> </u>                | <u> </u>    |
|            | 10               | 1                       | <u> </u>    | 4          | 22               |                         | <u> </u>    |
|            | 7                | 2                       | 4           | 4          | 10               | 2                       | 4           |
|            | 7                | <u> </u>                | 2           | 4          | 13               | <u> </u>                | 2           |
|            | 7                |                         | 5<br>F      | 4          | 13               |                         | 5<br>F      |
|            | /<br>/           | 2                       | 5           | 4          | 19               | 2                       | 5           |
|            | 4                | <u>ວ</u>                | 2           | 4          | 10               | <u>ວ</u>                | <u> </u>    |
|            | 4                | <u> </u>                | <u> </u>    | 4          | 10               | <u> </u>                |             |
|            | 4                |                         | 4           |            | 10               |                         | 4<br>6      |
|            | 4                | <u> </u>                | 4           | 4          | 42               | U<br>2                  | 4           |
|            | 4                | <u>ວ</u>                | 2           | 4          | 13               | <u>ວ</u>                | 2           |
|            | 4                | <u> </u>                | ວ<br>       | 4          | 40               | <u> </u>                | ວ<br>       |
| 1          | 1                |                         | ່ວ          | 1          | 15               | 1                       | 5           |

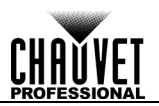

| Strip Tour | Strip Tour<br>50 | Bar Tour<br>or Strip IP | Strip IP 50 | Strip Tour | Strip Tour<br>50 | Bar Tour<br>or Strip IP | Strip IP 50 |
|------------|------------------|-------------------------|-------------|------------|------------------|-------------------------|-------------|
| 7          | 1                | 0                       | 7           | 1          | 13               | 0                       | 7           |
| 6          | 24               | 0                       | 0           | 1          | 10               | 4                       | 0           |
| 6          | 21               | 0                       | 1           | 1          | 10               | 3                       | 2           |
| 6          | 18               | 1                       | 0           | 1          | 10               | 2                       | 4           |
| 6          | 18               | 0                       | 2           | 1          | 10               | 1                       | 6           |
| 6          | 15               | 1                       | 1           | 1          | 10               | 0                       | 8           |
| 6          | 15               | 0                       | 3           | 1          | 7                | 4                       | 1           |
| 6          | 12               | 2                       | 0           | 1          | 7                | 3                       | 3           |
| 6          | 12               | 1                       | 2           | 1          | 7                | 2                       | 5           |
| 6          | 12               | 0                       | 4           | 1          | 7                | 1                       | 7           |
| 6          | 9                | 2                       | 1           | 1          | 7                | 0                       | 9           |
| 6          | 9                | 1                       | 3           | 1          | 4                | 5                       | 0           |
| 6          | 9                | 0                       | 5           | 1          | 4                | 4                       | 2           |
| 6          | 6                | 3                       | 0           | 1          | 4                | 3                       | 4           |
| 6          | 6                | 2                       | 2           | 1          | 4                | 2                       | 6           |
| 6          | 6                | 1                       | 4           | 1          | 4                | 1                       | 8           |
| 6          | 6                | 0                       | 6           | 1          | 4                | 0                       | 10          |
| 6          | 3                | 3                       | 1           | 1          | 1                | 5                       | 1           |
| 6          | 3                | 2                       | 3           | 1          | 1                | 4                       | 3           |
| 6          | 3                | 1                       | 5           | 1          | 1                | 3                       | 5           |
| 6          | 3                | 0                       | 7           | 1          | 1                | 2                       | 7           |
| 6          | 0                | 4                       | 0           | 1          | 1                | 1                       | 9           |
| 6          | 0                | 3                       | 2           | 1          | 1                | 0                       | 11          |
| 6          | 0                | 2                       | 4           | 0          | 36               | 0                       | 0           |
| 6          | 0                | 1                       | 6           | 0          | 33               | 0                       | 1           |
| 6          | 0                | 0                       | 8           | 0          | 30               | 1                       | 0           |
| 5          | 26               | 0                       | 0           | 0          | 30               | 0                       | 2           |
| 5          | 23               | 0                       | 1           | 0          | 27               | 1                       | 1           |
| 5          | 20               | 1                       | 0           | 0          | 27               | 0                       | 3           |
| 5          | 20               | 0                       | 2           | 0          | 24               | 2                       | 0           |
| 5          | 17               | 1                       | 1           | 0          | 24               | 1                       | 2           |
| 5          | 17               | 0                       | 3           | 0          | 24               | 0                       | <u> </u>    |
| 5          | 1/               | 2                       | 0           | 0          | 24               | 2                       | 4           |
| 5          | 14               | 2                       | 2           | 0          | 21               |                         | 2           |
| 5          | 14               | 0                       | 2           | 0          | 21               | 0                       | 5           |
| 5          | 14               | 2                       | 4           | 0          | 19               | 2                       | 5<br>^      |
| 5          | 11               |                         | 2           | 0          | 10               | 3<br>2                  | 2           |
| 5          | 11               | л<br>Г                  | 5           | 0          | 10               | <u> </u>                | <u> </u>    |
| 5          | 0<br>0           | 2                       | 5           | 0          | 10               | ۱<br>۸                  | 4<br>2      |
| 5          | 0                |                         | 2           |            | 10               | 2                       | 0           |
| 5          | 0<br>9           | 4                       | <u> </u>    | 0          | 15               | ວ<br>ົ                  | 2           |
| 5          | 0                | 1<br>0                  | 4<br>6      | 0          | 15               | <u> </u>                | 5           |
| 5          | 0<br>E           | 2                       | 0           | 0          | 13               | 1<br>0                  | <b>7</b>    |
| 5<br>F     | 3<br>F           | <u> </u>                | - 1<br>     | 0          | 15               | U<br>4                  |             |
| 5          | 5<br>F           |                         | 3<br>F      |            |                  | 4                       | 0           |
| 5          | 5<br>5           | 1                       | 5<br>7      | 0          | 12               | <u>১</u>                |             |
| 5          | 5                | U                       |             | U          | 12               | 2                       | 4           |
| 5          | 2                | 4                       | U           | U          | 12               | 1                       | 6           |
| 5          | 2                | 3                       | 2           | U          | 12               | U                       | 8           |
| 5          | 2                | 2                       | 4           | 0          | 9                | 4                       | 1           |
| 5          | 2                |                         | 6           | 0          | 9                | 3                       | 3           |
| 5          | 2                | 0                       | 8           | 0          | 9                | 2                       | 5           |
| 4          | 28               | 0                       | 0           | 0          | 9                | 1                       | 7           |

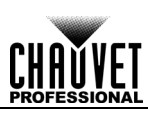

| Strip Tour | Strip Tour<br>50 | Bar Tour<br>or Strip IP | Strip IP 50 | Strip Tour | Strip Tour<br>50 | Bar Tour<br>or Strip IP | Strip IP 50 |
|------------|------------------|-------------------------|-------------|------------|------------------|-------------------------|-------------|
| 4          | 25               | 0                       | 1           | 0          | 9                | 0                       | 9           |
| 4          | 22               | 1                       | 0           | 0          | 6                | 5                       | 0           |
| 4          | 22               | 0                       | 2           | 0          | 6                | 4                       | 2           |
| 4          | 19               | 1                       | 1           | 0          | 6                | 3                       | 4           |
| 4          | 19               | 0                       | 3           | 0          | 6                | 2                       | 6           |
| 4          | 16               | 2                       | 0           | 0          | 6                | 1                       | 8           |
| 4          | 16               | 1                       | 2           | 0          | 6                | 0                       | 10          |
| 4          | 16               | 0                       | 4           | 0          | 3                | 5                       | 1           |
| 4          | 13               | 2                       | 1           | 0          | 3                | 4                       | 3           |
| 4          | 13               | 1                       | 3           | 0          | 3                | 3                       | 5           |
| 4          | 13               | 0                       | 5           | 0          | 3                | 2                       | 7           |
| 4          | 10               | 3                       | 0           | 0          | 3                | 1                       | 9           |
| 4          | 10               | 2                       | 2           | 0          | 3                | 0                       | 11          |
| 4          | 10               | 1                       | 4           | 0          | 0                | 6                       | 0           |
| 4          | 10               | 0                       | 6           | 0          | 0                | 5                       | 2           |
| 4          | 7                | 3                       | 1           | 0          | 0                | 4                       | 4           |
| 4          | 7                | 2                       | 3           | 0          | 0                | 3                       | 6           |
| 4          | 7                | 1                       | 5           | 0          | 0                | 2                       | 8           |
| 4          | 7                | 0                       | 7           | 0          | 0                | 1                       | 10          |
| 4          | 4                | 4                       | 0           | 0          | 0                | 0                       | 12          |
| 4          | 4                | 3                       | 2           |            |                  |                         |             |

In calculating the number of products which can be supported at once, ÉPIX Strip IP products are treated as having 150 LEDs, and ÉPIX Strip IP 50 products are treated as having 75 LEDs, due to differing power requirements for these products.

#### **Connection Diagram**

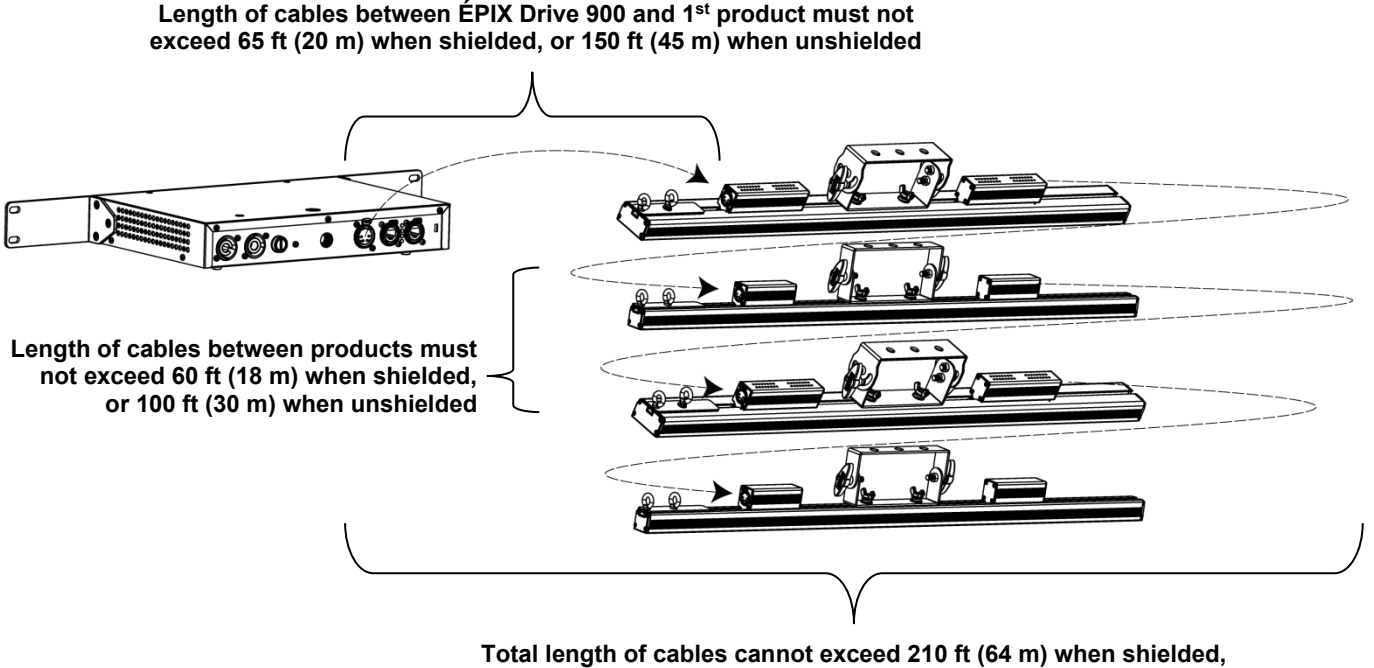

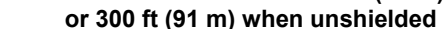

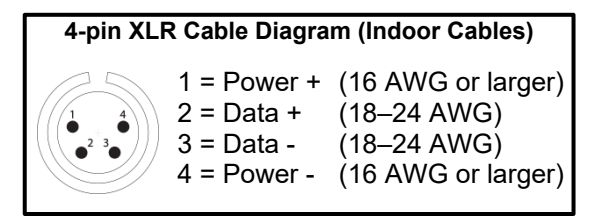

• The ÉPIX Drive 900 can support up to 18 ÉPIX Strip Tour products, 6 ÉPIX Bar Tour products, 36 ÉPIX Strip Tour 50 products, 6 ÉPIX Strip IP products, or 12 ÉPIX Strip IP 50 products, or any combination up to 900 LEDs.

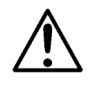

- In calculating the number of products which can be supported at once, ÉPIX Strip IP products are treated as having 150 LEDs, and ÉPIX Strip IP 50 products are treated as having 75 LEDs, due to differing power requirements for these products.
- Make sure the total length of the connecting shielded 4-pin XLR cables does not exceed 210 feet (64 meters). Using unshielded cables will increase the maximum cable length to 300 feet (91 meters).

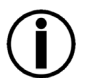

- Most standard 4-pin XLR "Scroller" cables are shielded.
- IP rated cables are recommended when using ÉPIX IP products.

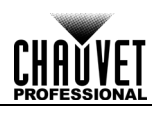

## 4. OPERATION

| Control          | Button               | Function                                                                                 |                  |                                          |                                    |                                                                                                   |  |  |
|------------------|----------------------|------------------------------------------------------------------------------------------|------------------|------------------------------------------|------------------------------------|---------------------------------------------------------------------------------------------------|--|--|
| Panol            | <menu esc=""></menu> | Exits from the current menu or function or cycles through the main level of the menu     |                  |                                          |                                    |                                                                                                   |  |  |
|                  | <up></up>            | Navigates upward through the menu list or increases the numeric value when in a function |                  |                                          |                                    |                                                                                                   |  |  |
| Description      | <down></down>        | Navigates down                                                                           | ward thro        | ough the                                 | menu list or decre                 | eases the numeric value when in a function                                                        |  |  |
|                  | <enter></enter>      | Enables the curr                                                                         | ently disp       | layed me                                 | enu or sets the cur                | rently selected value into the current function                                                   |  |  |
| Menu Map         |                      |                                                                                          |                  |                                          |                                    | Firmware V1 4                                                                                     |  |  |
| •                | Main Level           | Pro                                                                                      | gramm            | ing Lev                                  | /els                               | Description                                                                                       |  |  |
|                  |                      |                                                                                          | N                | 0                                        |                                    | Automatically find and address the                                                                |  |  |
|                  | Auto Address         | Y                                                                                        |                  | es es es es es es es es es es es es es e |                                    | products                                                                                          |  |  |
|                  | View Linked Fixture  |                                                                                          | 1. <i>X</i> ** – | 36. X**                                  |                                    | Shows the connected products in order                                                             |  |  |
|                  |                      |                                                                                          | 0                | ff                                       |                                    | Turn off all LED output                                                                           |  |  |
|                  |                      |                                                                                          | Re               | əd                                       |                                    | Red LEDs at full                                                                                  |  |  |
|                  |                      |                                                                                          | Gre              | en                                       |                                    | Green LEDs at full                                                                                |  |  |
|                  | LED Output           |                                                                                          | Bl               | ue                                       |                                    | Blue LEDs at full                                                                                 |  |  |
|                  |                      |                                                                                          | Wh               | nite                                     |                                    | White LEDs at full                                                                                |  |  |
|                  |                      | Fade                                                                                     |                  |                                          | Color roll fade at full            |                                                                                                   |  |  |
|                  |                      | Scroll                                                                                   |                  |                                          |                                    | Rainbow roll at full                                                                              |  |  |
|                  |                      | Art-Net                                                                                  |                  |                                          |                                    | Selects the Ethernet protocol and                                                                 |  |  |
|                  | Protocol             |                                                                                          | Kling-Net d      |                                          |                                    | determines what other Menu options ar                                                             |  |  |
|                  |                      | SACN                                                                                     |                  |                                          |                                    |                                                                                                   |  |  |
|                  | Display Inverse      |                                                                                          | N                | No                                       |                                    | Turn display 180 degrees                                                                          |  |  |
|                  |                      |                                                                                          | Yes              |                                          |                                    |                                                                                                   |  |  |
|                  | Factory Reset        |                                                                                          | No<br>Yos        |                                          |                                    | Resets products to factory defaults                                                               |  |  |
|                  |                      | Te                                                                                       |                  | Pixel                                    |                                    |                                                                                                   |  |  |
|                  |                      |                                                                                          |                  | 7.                                       | -CH-Drive                          | 4                                                                                                 |  |  |
|                  |                      |                                                                                          |                  | 8-CH-fixture                             |                                    |                                                                                                   |  |  |
|                  |                      | Personali                                                                                | itv              | 5-Section                                |                                    | Sets the control personality. See <u>Control</u>                                                  |  |  |
|                  |                      |                                                                                          | · <b>J</b>       | 10-Section                               |                                    | Personalities.                                                                                    |  |  |
|                  |                      |                                                                                          |                  | 25-Section                               |                                    |                                                                                                   |  |  |
|                  |                      |                                                                                          |                  | 50-Section                               |                                    |                                                                                                   |  |  |
| Ethernet Setting |                      | Universe                                                                                 | e                | 000–246 (Art-Net™)<br>001–247 (sACN)     |                                    | Sets the lowest of the 6 consecutive Art-<br>Net™ or sACN universes the product is<br>assigned to |  |  |
|                  |                      |                                                                                          | IP Add           | ress #1                                  |                                    |                                                                                                   |  |  |
|                  |                      |                                                                                          | IP Add           | ress #2                                  | * * * * *                          | Sets the IP addresses for the ÉPIX Drive                                                          |  |  |
|                  |                      | IP Addrose                                                                               | IP Add           | ress #3                                  |                                    | 900                                                                                               |  |  |
|                  |                      | IF AUUIESS                                                                               | IP Add           | ress #4                                  | * <b>1–255</b> (sACN)<br>x = 0–255 | Note: The addresses cannot be the                                                                 |  |  |
|                  |                      |                                                                                          | IP Add           | ress #5                                  |                                    | same                                                                                              |  |  |
|                  |                      | IP Add                                                                                   |                  | ress #6                                  |                                    |                                                                                                   |  |  |
|                  | * Each ÉDIX D-       | DMX Addro                                                                                | ess              |                                          | 1-506                              | Sets the DMX starting address                                                                     |  |  |

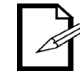

\* - Each ÉPIX Drive 900 uses 6 consecutive universes that are assigned from the Universe level under Ethernet Setting.
 \*\* - The display will show the name of the connected product or nothing.

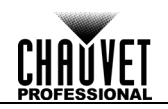

### **Settings Configuration**

**Home Screen** The ÉPIX Drive 900 has a home screen that displays the current protocol mode and IP addresses, or the Output Test mode. This screen shows at start-up, and after 15 seconds with no menu activity.

The home screen can also be viewed by pressing and holding **<MENU>** for 2 seconds.

Auto Addressing The ÉPIX Drive 900 addresses connected products with the Auto Address function. To perform an Auto Address, do the following:

- 1. Press <MENU> repeatedly until Auto Address shows on the display.
- 2. Press <ENTER>.
- 3. Use **<UP>** or **<DOWN>** to select **Yes**.
- 4. Press **<ENTER>**.

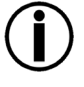

Perform an Auto Address every time products are connected, disconnected, or reconfigured, as soon as all changes have been made.

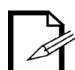

- Each LED or LED Section in each ÉPIX product requires 3 control channels.
- When multiple types of ÉPIX products are used, products will be addressed in order of connection.

View Linked To view all of the fixtures discovered by the Auto Addressing function, follow the instructions below:

- 1. Press <MENU> repeatedly until View Linked Fixture shows on the display.
- 2. Press **<ENTER>**.
- 3. Use **<UP>** or **<DOWN>** to scroll through the list of discovered products, **1–36**.

**LED Output Test** Output Test mode allows the user to test each output of the ÉPIX Drive 900, as well as the functionality of their ÉPIX Tour products. To run an output test:

- 1. Press <MENU> repeatedly until LED Output shows on the display.
- 2. Press **<ENTER>**. The current test mode will begin to output.
- 3. Use <UP> and <DOWN> to select one of seven output test modes: Red, Green, Blue, White, Fade, Scroll, or Off.
- 4. Press <ENTER>.

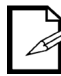

The ÉPIX Drive 900 will remain in Output Test mode until it receives a signal from a controller. To stop the color output without sending a signal to the product, set the LED Output to Off.

|                        | Output to Off.                                                                                                    |
|------------------------|----------------------------------------------------------------------------------------------------|
| Protocol               | <ul> <li>The ÉPIX Drive 900 operates by routing one of three Ethernet protocols (Art-Net<sup>™</sup>, sACN, or Kling-Net) to the ÉPIX Tour products linked to the output of the Drive. The Ethernet protocol must be set for the products to respond correctly to the controller.</li> <li>To configure the protocol for the ÉPIX Drive 900, follow the instructions below:</li> <li>Press <menu> repeatedly until Protocol shows on the display.</menu></li> <li>Press <enter>.</enter></li> <li>Use <up> or <down> to select Art-Net, Kling-Net, or sACN.</down></up></li> <li>Press <enter>.</enter></li> </ul> |
| Display<br>Orientation | <ol> <li>To re-orient the display for easier reading in different mounting applications, do the following:</li> <li>Press <menu> repeatedly until Display Inverse shows on the display.</menu></li> <li>Press <enter>.</enter></li> <li>Use <up> or <down> to select Yes (for inverted) or No (for normal).</down></up></li> <li>Press <enter>.</enter></li> </ol>                                                                                                    |
| Factory Reset          | <ul> <li>To reset the product to factory defaults:</li> <li>Press <menu> repeatedly until Factory Reset shows on the display.</menu></li> <li>Press <enter>.</enter></li> <li>Use <up> or <down> to select Yes.</down></up></li> <li>Press <enter>.</enter></li> <li>After a Factory Reset, the ÉPIX Drive 900 will be set to Art-Net<sup>™</sup> mode.</li> </ul>                                                                                                    |
|                        |                                                                                                    |

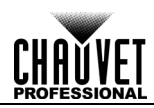

#### Ethernet Settings To access the Ethernet Setting menu and configure the product for control by ethernet:

- 1. Press **<MENU>** repeatedly until **Ethernet Setting** shows on the display.
  - 2. Press **<ENTER>**.

Control Personalities The ÉPIX Drive 900 uses Art-Net<sup>™</sup> or sACN for its 7 control personalities:

| Personality  | Channels                                                          | Description                                     |
|--------------|-------------------------------------------------------------------|-------------------------------------------------|
| Pixel        | 3 per LED<br>(150 per ÉPIX Strip Tour)<br>(450 per ÉPIX Bar Tour) | Complete pixel control                          |
| 7-CH-Drive   | 7                                                                 | Dimmer, auto programs, and strobe               |
| 8-CH-fixture | 8 per ÉPIX product                                                | Dimmer, auto programs, strobe, and dimmer speed |
| 5-Section    | 15 per ÉPIX product                                               | Controls LED output in 5 sections of LEDs       |
| 10-Section   | 30 per ÉPIX product                                               | Controls LED output in 10 sections of LEDs      |
| 25-Section   | 75 per ÉPIX product                                               | Controls LED output in 25 sections of LEDs      |
| 50-Section   | 150 per ÉPIX product                                              | Controls LED output in 50 sections of LEDs      |

To select the control personality:

- 1. Access the Ethernet Setting menu.
- 2. Use <UP> or <DOWN> to select Personality.
- 3. Press **<ENTER>**.
- 4. Use <UP> or <DOWN> to select the desired personality, from Pixel, 7-CH-Drive, 8-CH-fixture, 5-Section, 10-Section, 25-Section, or 50-Section.
- 5. Press **<ENTER>**.

Start Universe Each ÉPIX Drive 900 uses 6 consecutive universes in Art-Net<sup>™</sup> mode and sACN mode, which are assigned by setting the starting (lowest-numbered) universe address. To set the address of the starting universe, do the following:

To set the address of the starting universe, do the follo

- 1. Access the Ethernet Setting menu.
- 2. Use **<UP>** or **<DOWN>** to select **Universe**.
- 3. Use **<UP>** or **<DOWN>** to increase or decrease the universe address, from **0–246** (for Art-Net<sup>™</sup>), or **1–247** (for sACN).
- 4. Press <ENTER>.

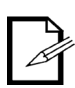

Each universe can support up to 3 ÉPIX Strip Tour products, 6 ÉPIX Strip Tour 50 products, 1 ÉPIX Bar Tour, 1 ÉPIX Strip IP, or 2 ÉPIX Strip IP 50 products. Regardless of the order in which they are connected, ÉPIX Strip Tour products will be grouped together, 3 to a universe.

**IP Addresses** In Art-Net<sup>™</sup> and sACN mode, the ÉPIX Drive 900 dedicates a separate IP address for each universe. To set any of the 6 IP addresses in the ÉPIX Drive 900, follow the instructions below:

- 1. Access the Ethernet Setting menu.
- 2. Use <UP> or <DOWN> to select IP Address.
- 3. Press <ENTER>.
- 4. Use <UP> or <DOWN> to select which IP address to configure, from IP Address #1–6.
- 5. Press **<ENTER>**.
- 6. Use **<UP>**or **<DOWN>** to set the highlighted number.
- 7. Press **<ENTER>**.
- 8. Repeat steps 3-4 until the IP address is set as desired.
- The beginnings of the IP addresses can be set from 1–126 in Art-Net<sup>™</sup> mode, or from 1–255 in sACN mode. The beginnings of each IP address will always match.
- The IP addresses cannot be identical.

**DMX Address** To set the starting DMX address for the ÉPIX Drive 900:

- 1. Access the Ethernet Setting menu.
- 2. Use **<UP>** or **<DOWN>** to select **DMX Address**.
- 3. Press <ENTER>.
- 4. Use **<UP>** or **<DOWN>** to increase or decrease the DMX address, from **1–506**.
- 5. Press <ENTER>.

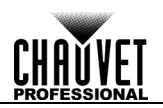

### **Control Values**

| Pixel Mode | Channel | Function  | Value     | Percent/Setting |
|------------|---------|-----------|-----------|-----------------|
|            | 1       | Red 1     | 000 ⇔ 255 | 0–100%          |
|            | 2       | Green 1   | 000 ⇔ 255 | 0–100%          |
|            | 3       | Blue 1    | 000 ⇔ 255 | 0–100%          |
|            | 4       | Red 2     | 000 ⇔ 255 | 0–100%          |
|            | 5       | Green 2   | 000 ⇔ 255 | 0–100%          |
|            | 6       | Blue 2    | 000 ⇔ 255 | 0–100%          |
|            | 7       | Red 3     | 000 ⇔ 255 | 0–100%          |
|            | 8       | Green 3   | 000 ⇔ 255 | 0–100%          |
|            | 9       | Blue 3    | 000 ⇔ 255 | 0–100%          |
|            | 10      | Red 4     | 000 ⇔ 255 | 0–100%          |
|            | 11      | Green 4   | 000 ⇔ 255 | 0–100%          |
|            | 12      | Blue 4    | 000 ⇔ 255 | 0–100%          |
|            | 13      | Red 5     | 000 ⇔ 255 | 0–100%          |
|            | 14      | Green 5   | 000 ⇔ 255 | 0–100%          |
|            | 15      | Blue 5    | 000 ⇔ 255 | 0–100%          |
|            | 16      | Red 6     | 000 ⇔ 255 | 0–100%          |
|            | 17      | Green 6   | 000 ⇔ 255 | 0–100%          |
|            | 18      | Blue 6    | 000 ⇔ 255 | 0–100%          |
|            | 19      | Red 7     | 000 ⇔ 255 | 0–100%          |
|            | 20      | Green 7   | 000 ⇔ 255 | 0–100%          |
|            | 21      | Blue 7    | 000 ⇔ 255 | 0–100%          |
|            | 22      | Red 8     | 000 ⇔ 255 | 0–100%          |
|            | 23      | Green 8   | 000 ⇔ 255 | 0–100%          |
|            | 24      | Blue 8    | 000 ⇔ 255 | 0–100%          |
|            | 25      | Red 9     | 000 ⇔ 255 | 0–100%          |
|            | 26      | Green 9   | 000 ⇔ 255 | 0–100%          |
|            | 27      | Blue 9    | 000 ⇔ 255 | 0–100%          |
|            | 28      | Red 10    | 000 ⇔ 255 | 0–100%          |
|            | 29      | Green 10  | 000 ⇔ 255 | 0–100%          |
|            | 30      | Blue 10   | 000 ⇔ 255 | 0–100%          |
|            |         |           |           |                 |
|            | 436     | Red 146   | 000 ⇔ 255 | 0–100%          |
|            | 437     | Green 146 | 000 ⇔ 255 | 0–100%          |
|            | 438     | Blue 146  | 000 ⇔ 255 | 0–100%          |
|            | 439     | Red 147   | 000 ⇔ 255 | 0–100%          |
|            | 440     | Green 147 | 000 ⇔ 255 | 0–100%          |
|            | 441     | Blue 147  | 000 ⇔ 255 | 0–100%          |
|            | 442     | Red 148   | 000 ⇔ 255 | 0–100%          |
|            | 443     | Green 148 | 000 ⇔ 255 | 0–100%          |
|            | 444     | Blue 148  | 000 ⇔ 255 | 0–100%          |
|            | 445     | Red 149   | 000 ⇔ 255 | 0–100%          |
|            | 446     | Green 149 | 000 ⇔ 255 | 0–100%          |
|            | 447     | Blue 149  | 000 ⇔ 255 | 0–100%          |
|            | 448     | Red 150   | 000 ⇔ 255 | 0–100%          |
|            | 449     | Green 150 | 000 ⇔ 255 | 0–100%          |
|            | 450     | Blue 150  | 000 ⇔ 255 | 0–100%          |

| 7-CH-Drive Mode | Channel | Function      | Value     | Percent/Setting                   |
|-----------------|---------|---------------|-----------|-----------------------------------|
|                 | 1       | Dimmer        | 000 ⇔ 255 | 0–100%                            |
|                 | 2       | Red           | 000 ⇔ 255 | 0–100%                            |
|                 | 3       | Green         | 000 ⇔ 255 | 0–100%                            |
|                 | 4       | Blue          | 000 ⇔ 255 | 0–100%                            |
|                 |         |               | 000 ⇔ 010 | No function                       |
|                 |         |               | 011 ⇔ 024 | Auto program 1                    |
|                 |         |               | 025 ⇔ 038 | Auto program 2                    |
|                 |         |               | 039 ⇔ 051 | Auto program 3                    |
|                 |         |               | 052 ⇔ 065 | Auto program 4                    |
|                 |         |               | 066 ⇔ 078 | Auto program 5                    |
|                 |         |               | 079 ⇔ 092 | Auto program 6                    |
|                 |         | Auto Programs | 093 🗇 105 | Auto program 7                    |
|                 |         |               | 106 🗇 119 | Auto program 8                    |
|                 | 5       |               | 120 🗇 133 | Auto program 9                    |
|                 |         |               | 134 🗇 146 | Auto program 10                   |
|                 |         |               | 147 🗇 160 | Auto program 11                   |
|                 |         |               | 161 🗇 173 | Auto program 12                   |
|                 |         |               | 174 ⇔ 187 | Auto program 13                   |
|                 |         |               | 188 ⇔ 200 | Auto program 14                   |
|                 |         |               | 201 ⇔ 214 | Auto program 15                   |
|                 |         |               | 215 ⇔ 227 | Auto program 16                   |
|                 |         |               | 228 ⇔ 241 | Auto program 17                   |
|                 |         |               | 242 ⇔ 255 | All programs (Auto programs 1–17) |
|                 | 6       | Speed         | 000 ⇔ 255 | 0–100%                            |
|                 | 7       | Strobe        | 000 ⇔ 010 | No function                       |
|                 | I       | Suove         | 011 ⇔ 255 | Strobe, slow to fast              |

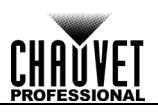

| 8-CH-fixture | Channel | Function           | Value     | Percent/Setting                   |
|--------------|---------|--------------------|-----------|-----------------------------------|
| Mode         | 1       | Dimmer             | 000 ⇔ 255 | 0–100%                            |
|              | 2       | Red                | 000 ⇔ 255 | 0–100%                            |
|              | 3       | Green              | 000 ⇔ 255 | 0–100%                            |
|              | 4       | Blue               | 000 ⇔ 255 | 0–100%                            |
|              |         |                    | 000 ⇔ 010 | No function                       |
|              |         |                    | 011 ⇔ 024 | Auto program 1                    |
|              |         |                    | 025 ⇔ 038 | Auto program 2                    |
|              |         |                    | 039 ⇔ 051 | Auto program 3                    |
|              |         |                    | 052 ⇔ 065 | Auto program 4                    |
|              |         |                    | 066 ⇔ 078 | Auto program 5                    |
|              |         |                    | 079 ⇔ 092 | Auto program 6                    |
|              |         | Auto Programs      | 093 ⇔ 105 | Auto program 7                    |
|              |         |                    | 106 🗇 119 | Auto program 8                    |
|              | 5       |                    | 120 🗇 133 | Auto program 9                    |
|              |         |                    | 134 🗇 146 | Auto program 10                   |
|              |         |                    | 147 🗇 160 | Auto program 11                   |
|              |         |                    | 161 🗇 173 | Auto program 12                   |
|              |         |                    | 174 ⇔ 187 | Auto program 13                   |
|              |         |                    | 188 ⇔ 200 | Auto program 14                   |
|              |         |                    | 201 ⇔ 214 | Auto program 15                   |
|              |         |                    | 215 ⇔ 227 | Auto program 16                   |
|              |         |                    | 228 ⇔ 241 | Auto program 17                   |
|              |         |                    | 242 ⇔ 255 | All programs (Auto programs 1–17) |
|              | 6       | Speed              | 000 ⇔ 255 | 0–100%                            |
|              | 7       | Strobe             | 000 ⇔ 010 | No function                       |
|              | •       |                    | 011 ⇔ 255 | Strobe, slow to fast              |
|              |         |                    | 000 ⇔ 101 | Linear dimmer                     |
|              | 8       | Dimmer Speed Mode  | 102 ⇔ 152 | Fast dimmer                       |
|              | U       | Diminer Opeed mode | 153 ⇔ 203 | Medium dimmer                     |
|              |         |                    | 204 🗇 255 | Slow dimmer                       |

| 5-Section Mode        | Channel | Function | Value             | Percent/Setting |            |
|-----------------------|---------|----------|-------------------|-----------------|------------|
| (15 channels per ÉPIX | 1       | Red 1    | 000 ⇔ 255         | 0–100%          |            |
| product)              | 2       | Green 1  | 000 ⇔ 255         | 0–100%          | Section 1  |
|                       | 3       | Blue 1   | 000 ⇔ 255         | 0–100%          |            |
| -                     | 4       | Red 2    | 000 ⇔ 255         | 0–100%          |            |
| -                     | 5       | Green 2  | 000 ⇔ 255         | 0–100%          | Section 2  |
| -                     | 6       | Blue 2   | 000 ⇔ 255         | 0–100%          |            |
| -                     | 7       | Red 3    | 000 ⇔ 255         | 0–100%          |            |
| -                     | 8       | Green 3  | 000 ⇔ 255         | 0–100%          | Section 3  |
| -                     | 9       | Blue 3   | 000 ⇔ 255         | 0–100%          |            |
| -                     | 10      | Red 4    | 000 ⇔ 255         | 0–100%          |            |
| -                     | 11      | Green 4  | 000 ⇔ 255         | 0–100%          | Section 4  |
| -                     | 12      | Blue 4   | 000 ⇔ 255         | 0–100%          |            |
| -                     | 13      | Red 5    | 000 ⇔ 255         | 0–100%          |            |
| -                     | 14      | Green 5  | 000 ⇔ 255         | 0–100%          | Section 5  |
| -                     | 15      | Blue 5   | 000 ⇔ 255         | 0–100%          |            |
|                       |         | I        | I                 | Ι               | I          |
| 10-Section Mode       | Channel | Function | Value             | Percent/Setting |            |
| (30 channels per ÉPIX | 1       | Red 1    | 000 ⇔ 255         | 0–100%          |            |
| product)              | 2       | Green 1  | 000 ⇔ 255         | 0–100%          | Section 1  |
| -                     | 3       | Blue 1   | 000 ⇔ 255         | 0–100%          |            |
| -                     | 4       | Red 2    | 000 ⇔ 255         | 0–100%          |            |
| -                     | 5       | Green 2  | 000 ⇔ 255         | 0–100%          | Section 2  |
| -                     | 6       | Blue 2   | 000 ⇔ 255         | 0–100%          |            |
| -                     | 7       | Red 3    | 000 ⇔ 255         | 0–100%          |            |
| -                     | 8       | Green 3  | 000 ⇔ 255         | 0–100%          | Section 3  |
| -                     | 9       | Blue 3   | 000 ⇔ 255         | 0–100%          |            |
| -                     | 10      | Red 4    | 000 ⇔ 255         | 0–100%          |            |
| -                     | 11      | Green 4  | 000 ⇔ 255         | 0–100%          | Section 4  |
| -                     | 12      | Blue 4   | 000 ⇔ 255         | 0–100%          |            |
| -                     | 13      | Red 5    | 000 ⇔ 255         | 0–100%          |            |
| -                     | 14      | Green 5  | 000 ⇔ 255         | 0–100%          | Section 5  |
| -                     | 15      | Blue 5   | 000 ⇔ 255         | 0–100%          |            |
| -                     | 16      | Red 6    | 000 ⇔ 255         | 0–100%          |            |
| -                     | 17      | Green 6  | 000 ⇔ 255         | 0–100%          | Section 6  |
| -                     | 18      | Blue 6   | 000 ⇔ 255         | 0–100%          |            |
| -                     | 19      | Red 7    | 000 ⇔ 255         | 0–100%          |            |
| -                     | 20      | Green 7  | 000 ⇔ 255         | 0–100%          | Section 7  |
| -                     | 21      | Blue 7   | 000 ⇔ 255         | 0–100%          |            |
| -                     | 22      | Red 8    | 000 \cong 255     | 0-100%          |            |
| -                     | 23      | Green 8  | 000 \cord 255     | 0-100%          | Section 8  |
| -                     | 24      | Blue 8   | 000 \cord 255     | 0-100%          |            |
| -                     | 25      | Red 9    | 000 \overlap{255} | 0-100%          |            |
| -                     | 26      | Green 9  | 000 ⇔ 255         | 0–100%          | Section 9  |
| -                     | 27      | Blue 9   | 000 ⇔ 255         | 0-100%          |            |
| -                     | 28      | Red 10   | 000 ⇔ 255         | 0-100%          |            |
| -                     | 29      | Green 10 | 000 ⇔ 255         | 0-100%          | Section 10 |
| -                     | 30      | Blue 10  | 000 \cong 255     | 0-100%          |            |
|                       | ••      | ·-       |                   | 1               | 1          |

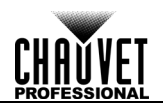

| 25-Section Mode       | Channel | Function | Value     | Percent/Setting |            |
|-----------------------|---------|----------|-----------|-----------------|------------|
| (75 channels per ÉPIX | 1       | Red 1    | 000 ⇔ 255 | 0–100%          |            |
| product)              | 2       | Green 1  | 000 ⇔ 255 | 0–100%          | Section 1  |
| -                     | 3       | Blue 1   | 000 ⇔ 255 | 0–100%          |            |
|                       | 4       | Red 2    | 000 ⇔ 255 | 0–100%          |            |
| -                     | 5       | Green 2  | 000 ⇔ 255 | 0–100%          | Section 2  |
| -                     | 6       | Blue 2   | 000 ⇔ 255 | 0–100%          |            |
| -                     | 7       | Red 3    | 000 ⇔ 255 | 0–100%          |            |
| -                     | 8       | Green 3  | 000 ⇔ 255 | 0–100%          | Section 3  |
| -                     | 9       | Blue 3   | 000 ⇔ 255 | 0–100%          |            |
| -                     | 10      | Red 4    | 000 ⇔ 255 | 0–100%          |            |
| -                     | 11      | Green 4  | 000 ⇔ 255 | 0–100%          | Section 4  |
| -                     | 12      | Blue 4   | 000 ⇔ 255 | 0–100%          |            |
| -                     | 13      | Red 5    | 000 ⇔ 255 | 0–100%          |            |
| -                     | 14      | Green 5  | 000 ⇔ 255 | 0–100%          | Section 5  |
| -                     | 15      | Blue 5   | 000 ⇔ 255 | 0–100%          |            |
| -                     | 16      | Red 6    | 000 ⇔ 255 | 0–100%          |            |
| -                     | 17      | Green 6  | 000 ⇔ 255 | 0–100%          | Section 6  |
| -                     | 18      | Blue 6   | 000 ⇔ 255 | 0–100%          |            |
| -                     | 19      | Red 7    | 000 ⇔ 255 | 0–100%          |            |
| -                     | 20      | Green 7  | 000 ⇔ 255 | 0–100%          | Section 7  |
| -                     | 21      | Blue 7   | 000 ⇔ 255 | 0–100%          |            |
| -                     | 22      | Red 8    | 000 ⇔ 255 | 0–100%          |            |
| -                     | 23      | Green 8  | 000 ⇔ 255 | 0–100%          | Section 8  |
| -                     | 24      | Blue 8   | 000 ⇔ 255 | 0–100%          |            |
| -                     | 25      | Red 9    | 000 ⇔ 255 | 0–100%          |            |
| -                     | 26      | Green 9  | 000 ⇔ 255 | 0–100%          | Section 9  |
| -                     | 27      | Blue 9   | 000 ⇔ 255 | 0–100%          |            |
| -                     | 28      | Red 10   | 000 ⇔ 255 | 0–100%          |            |
| -                     | 29      | Green 10 | 000 ⇔ 255 | 0–100%          | Section 10 |
| -                     | 30      | Blue 10  | 000 ⇔ 255 | 0–100%          |            |
| -                     | 31      | Red 11   | 000 ⇔ 255 | 0–100%          |            |
| -                     | 32      | Green 11 | 000 ⇔ 255 | 0–100%          | Section 11 |
| -                     | 33      | Blue 11  | 000 ⇔ 255 | 0–100%          |            |
| -                     | 34      | Red 12   | 000 ⇔ 255 | 0–100%          |            |
| -                     | 35      | Green 12 | 000 ⇔ 255 | 0–100%          | Section 12 |
| -                     | 36      | Blue 12  | 000 ⇔ 255 | 0–100%          |            |
| -                     | 37      | Red 13   | 000 ⇔ 255 | 0–100%          |            |
| -                     | 38      | Green 13 | 000 ⇔ 255 | 0–100%          | Section 13 |
| -                     | 39      | Blue 13  | 000 ⇔ 255 | 0–100%          |            |
| -                     | 40      | Red 14   | 000 ⇔ 255 | 0–100%          |            |
| -                     | 41      | Green 14 | 000 ⇔ 255 | 0–100%          | Section 14 |
| -                     | 42      | Blue 14  | 000 ⇔ 255 | 0–100%          |            |
| -                     | 43      | Red 15   | 000 ⇔ 255 | 0–100%          |            |
| -                     | 44      | Green 15 | 000 ⇔ 255 | 0–100%          | Section 15 |
| -                     | 45      | Blue 15  | 000 ⇔ 255 | 0–100%          | 1          |
| -                     | 46      | Red 16   | 000 ⇔ 255 | 0–100%          |            |
| -                     | 47      | Green 16 | 000 ⇔ 255 | 0–100%          | Section 16 |
| -                     | 48      | Blue 16  | 000 ⇔ 255 | 0-100%          |            |

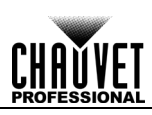

| Channel | Function | Value     | Percent/Setting |         |
|---------|----------|-----------|-----------------|---------|
| 49      | Red 17   | 000 ⇔ 255 | 0–100%          |         |
| 50      | Green 17 | 000 ⇔ 255 | 0–100%          | Section |
| 51      | Blue 17  | 000 ⇔ 255 | 0–100%          |         |
| 52      | Red 18   | 000 ⇔ 255 | 0–100%          |         |
| 53      | Green 18 | 000 ⇔ 255 | 0–100%          | Section |
| 54      | Blue 18  | 000 ⇔ 255 | 0–100%          |         |
| 55      | Red 19   | 000 ⇔ 255 | 0–100%          |         |
| 56      | Green 19 | 000 ⇔ 255 | 0–100%          | Section |
| 57      | Blue 19  | 000 ⇔ 255 | 0–100%          |         |
| 58      | Red 20   | 000 ⇔ 255 | 0–100%          |         |
| 59      | Green 20 | 000 ⇔ 255 | 0–100%          | Section |
| 60      | Blue 20  | 000 ⇔ 255 | 0–100%          |         |
| 61      | Red 21   | 000 ⇔ 255 | 0–100%          |         |
| 62      | Green 21 | 000 ⇔ 255 | 0–100%          | Section |
| 63      | Blue 21  | 000 ⇔ 255 | 0–100%          |         |
| 64      | Red 22   | 000 ⇔ 255 | 0–100%          |         |
| 65      | Green 22 | 000 ⇔ 255 | 0–100%          | Section |
| 66      | Blue 22  | 000 ⇔ 255 | 0–100%          |         |
| 67      | Red 23   | 000 ⇔ 255 | 0–100%          |         |
| 68      | Green 23 | 000 ⇔ 255 | 0–100%          | Section |
| 69      | Blue 23  | 000 ⇔ 255 | 0–100%          |         |
| 70      | Red 24   | 000 ⇔ 255 | 0–100%          |         |
| 71      | Green 24 | 000 ⇔ 255 | 0–100%          | Section |
| 72      | Blue 24  | 000 ⇔ 255 | 0–100%          |         |
| 73      | Red 25   | 000 ⇔ 255 | 0–100%          |         |
| 74      | Green 25 | 000 ⇔ 255 | 0–100%          | Section |
| 75      | Blue 25  | 000 ⇔ 255 | 0–100%          |         |

000 ⇔ 255 0–100%

000 ⇔ 255 0–100%

000 ⇔ 255 0–100%

000 ⇔ 255 0–100%

000 ⇔ 255 0–100%

000 ⇔ 255 0–100%

| 50-Section Mode        | Channel | Function  | value     | Percent/Setting |        |
|------------------------|---------|-----------|-----------|-----------------|--------|
| (150 channels per ÉPIX | 1       | Red 1     | 000 ⇔ 255 | 0–100%          |        |
| product)               | 2       | Green 1   | 000 ⇔ 255 | 0–100%          |        |
|                        | 3       | Blue 1    | 000 ⇔ 255 | 0–100%          |        |
|                        | 4       | Red 2     | 000 ⇔ 255 | 0–100%          |        |
|                        | 5       | Green 2   | 000 ⇔ 255 | 0–100%          |        |
|                        | 6       | Blue 2    | 000 ⇔ 255 | 0–100%          |        |
|                        | 7       | Red 3     | 000 ⇔ 255 | 0–100%          |        |
|                        | 8       | Green 3   | 000 ⇔ 255 | 0–100%          |        |
|                        | 9       | Blue 3    | 000 ⇔ 255 | 0–100%          |        |
|                        | 10      | Red 4     | 000 ⇔ 255 | 0–100%          |        |
|                        | 11      | Green 4   | 000 ⇔ 255 | 0–100%          |        |
|                        | 12      | 12 Blue 4 | Blue 4    | 000 ⇔ 255       | 0–100% |
|                        | 13      | Red 5     | 000 ⇔ 255 | 0–100%          |        |
|                        | 14      | Green 5   | 000 ⇔ 255 | 0–100%          |        |
|                        | 15      | Blue 5    | 000 ⇔ 255 | 0–100%          |        |

•

16

17

18

19

20

21

Red 6

Green 6

Blue 6

Red 7

Blue 7

Green 7

- I

Section 1

Section 2

Section 3

Section 4

Section 5

Section 6

Section 7

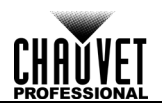

| Channel  | Function          | Value                 | Percent/Setting |            |
|----------|-------------------|-----------------------|-----------------|------------|
| 22       | Red 8             | 000 ⇔ 255             | 0–100%          |            |
| 23       | Green 8           | 000 ⇔ 255             | 0–100%          | Section 8  |
| 24       | Blue 8            | 000 ⇔ 255             | 0–100%          |            |
| 25       | Red 9             | 000 ⇔ 255             | 0–100%          |            |
| 26       | Green 9           | 000 ⇔ 255             | 0–100%          | Section 9  |
| 27       | Blue 9            | 000 ⇔ 255             | 0–100%          |            |
| 28       | Red 10            | 000 ⇔ 255             | 0–100%          |            |
| 29       | Green 10          | 000 ⇔ 255             | 0–100%          | Section 10 |
| 30       | Blue 10           | 000 ⇔ 255             | 0–100%          |            |
| 31       | Red 11            | 000 ⇔ 255             | 0–100%          |            |
| 32       | Green 11          | 000 ⇔ 255             | 0–100%          | Section 11 |
| 33       | Blue 11           | 000 ⇔ 255             | 0–100%          |            |
| 34       | Red 12            | 000 ⇔ 255             | 0–100%          |            |
| 35       | Green 12          | 000 ⇔ 255             | 0–100%          | Section 12 |
| 36       | Blue 12           | 000 ⇔ 255             | 0–100%          |            |
| 37       | Red 13            | 000 ⇔ 255             | 0–100%          |            |
| 38       | Green 13          | 000 ⇔ 255             | 0–100%          | Section 13 |
| 39       | Blue 13           | 000 \context{000} 255 | 0-100%          |            |
| 40       | Red 14            | 000 \ 255             | 0-100%          |            |
| 41       | Green 14          | 000 \overline\$ 255   | 0-100%          | Section 14 |
| 42       | Blue 14           | 000 \cong 255         | 0-100%          |            |
| 43       | Red 15            | 000 ⇔ 255             | 0-100%          |            |
| 40       | Green 15          | 000 ⇔ 255             | 0-100%          | Section 15 |
| 45       | Blue 15           | 000 ⇔ 255             | 0-100%          |            |
| 46       | Red 16            | 000 ⇔ 255             | 0-100%          |            |
| 40       | Green 16          | 000 ⇔ 255             | 0_100%          | Section 16 |
| 47       | Blue 16           | 000 ⇔ 255             | 0-100%          |            |
| 40       | Red 17            | 000 ⇔ 255             | 0-100%          |            |
| 50       | Green 17          | 000 ⇔ 255             | 0-100%          | Section 17 |
| 51       | Blue 17           | 000 ⇔ 255             | 0-100%          |            |
| 52       | Pod 18            | 000 ⇔ 255             | 0-100%          |            |
| 53       | Green 18          | 000 ⇔ 255             | 0-100%          | Section 18 |
| 54       | Blue 18           | 000 ⇔ 255             | 0-100%          |            |
| 55       | Bide 10<br>Rod 19 | 000 ⇔ 255             | 0-100%          |            |
| 56       | Groop 19          | 000 ⇔ 255             | 0-100%          | Section 10 |
| 57       | Blue 19           | 000 ↔ 255             | 0 100%          |            |
| 58       | Bide 19<br>Rod 20 | 000 ⇔ 255             | 0-100%          |            |
| 50       | Groop 20          | 000 ⇔ 255             | 0-100%          | Section 20 |
| <u> </u> | Blue 20           | 000 ↔ 255             | 0 100%          |            |
| 61       | Bide 20           | 000 🗇 255             | 0 100%          |            |
| 62       | Groop 21          | 000 🗇 255             | 0 100%          | Section 21 |
| 62       |                   | 000 ~ 200             | 0_100%          |            |
| 64       | Pod 22            |                       | 0-100%          |            |
| 65       | Groop 22          |                       | 0 100%          | Section 22 |
| 60       | Blue 22           |                       | 0-100%          | Section 22 |
| 67       |                   |                       | 0 100%          |            |
| 0/       | Groop 22          |                       | 0-100%          | Section 23 |
| 00       |                   |                       | 0 100%          |            |
| 69       | Blue 23           | 000 ⇔ 255             | 0-100%          |            |

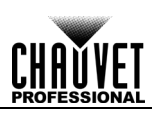

| Channel | Function | Value     | Percent/Setting |            |
|---------|----------|-----------|-----------------|------------|
| 70      | Red 24   | 000 ⇔ 255 | 0–100%          |            |
| 71      | Green 24 | 000 ⇔ 255 | 0–100%          | Section 24 |
| 72      | Blue 24  | 000 ⇔ 255 | 0–100%          | -          |
| 73      | Red 25   | 000 ⇔ 255 | 0–100%          |            |
| 74      | Green 25 | 000 ⇔ 255 | 0–100%          | Section 25 |
| 75      | Blue 25  | 000 ⇔ 255 | 0–100%          |            |
| 76      | Red 26   | 000 ⇔ 255 | 0–100%          |            |
| 77      | Green 26 | 000 ⇔ 255 | 0–100%          | Section 26 |
| 78      | Blue 26  | 000 ⇔ 255 | 0–100%          |            |
| 79      | Red 27   | 000 ⇔ 255 | 0–100%          |            |
| 80      | Green 27 | 000 ⇔ 255 | 0–100%          | Section 27 |
| 81      | Blue 27  | 000 ⇔ 255 | 0–100%          |            |
| 82      | Red 28   | 000 ⇔ 255 | 0–100%          |            |
| 83      | Green 28 | 000 ⇔ 255 | 0–100%          | Section 28 |
| 84      | Blue 28  | 000 ⇔ 255 | 0–100%          |            |
| 85      | Red 29   | 000 ⇔ 255 | 0–100%          |            |
| 86      | Green 29 | 000 ⇔ 255 | 0–100%          | Section 29 |
| 87      | Blue 29  | 000 ⇔ 255 | 0–100%          |            |
| 88      | Red 30   | 000 ⇔ 255 | 0–100%          |            |
| 89      | Green 30 | 000 ⇔ 255 | 0–100%          | Section 30 |
| 90      | Blue 30  | 000 ⇔ 255 | 0–100%          |            |
| 91      | Red 31   | 000 ⇔ 255 | 0–100%          |            |
| 92      | Green 31 | 000 ⇔ 255 | 0–100%          | Section 31 |
| 93      | Blue 31  | 000 ⇔ 255 | 0–100%          |            |
| 94      | Red 32   | 000 ⇔ 255 | 0–100%          |            |
| 95      | Green 32 | 000 ⇔ 255 | 0–100%          | Section 32 |
| 96      | Blue 32  | 000 ⇔ 255 | 0–100%          |            |
| 97      | Red 33   | 000 ⇔ 255 | 0–100%          | 4          |
| 98      | Green 33 | 000 ⇔ 255 | 0–100%          | Section 33 |
| 99      | Blue 33  | 000 ⇔ 255 | 0–100%          |            |
| 100     | Red 34   | 000 ⇔ 255 | 0–100%          | -          |
| 101     | Green 34 | 000 ⇔ 255 | 0–100%          | Section 34 |
| 102     | Blue 34  | 000 ⇔ 255 | 0–100%          |            |
| 103     | Red 35   | 000 ⇔ 255 | 0–100%          |            |
| 104     | Green 35 | 000 ⇔ 255 | 0–100%          | Section 35 |
| 105     | Blue 35  | 000 ⇔ 255 | 0–100%          |            |
| 106     | Red 36   | 000 ⇔ 255 | 0–100%          |            |
| 107     | Green 36 | 000 ⇔ 255 | 0–100%          | Section 36 |
| 108     | Blue 36  | 000 ⇔ 255 | 0-100%          |            |
| 109     | Red 37   | 000 ⇔ 255 | 0-100%          |            |
| 110     | Green 37 | 000 ⇔ 255 | 0-100%          | Section 37 |
| 111     | Blue 37  | 000 ⇔ 255 | 0-100%          |            |
| 112     | Red 38   | 000 ⇔ 255 | 0–100%          |            |
| 113     | Green 38 | 000 ⇔ 255 | 0–100%          | Section 38 |
| 114     | Blue 38  | 000 ⇔ 255 | 0-100%          |            |
| 115     | Red 39   | 000 ⇔ 255 | 0-100%          |            |
| 116     | Green 39 | 000 ⇔ 255 | 0-100%          | Section 39 |
| 117     | Blue 39  | 000 ⇔ 255 | 0–100%          |            |

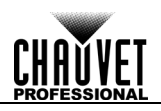

| Channel | Function | Value     | Percent/Setting |            |
|---------|----------|-----------|-----------------|------------|
| 118     | Red 40   | 000 ⇔ 255 | 0–100%          |            |
| 119     | Green 40 | 000 ⇔ 255 | 0–100%          | Section 40 |
| 120     | Blue 40  | 000 ⇔ 255 | 0–100%          |            |
| 121     | Red 41   | 000 ⇔ 255 | 0–100%          |            |
| 122     | Green 41 | 000 ⇔ 255 | 0–100%          | Section 41 |
| 123     | Blue 41  | 000 ⇔ 255 | 0–100%          |            |
| 124     | Red 42   | 000 ⇔ 255 | 0–100%          |            |
| 125     | Green 42 | 000 ⇔ 255 | 0–100%          | Section 42 |
| 126     | Blue 42  | 000 ⇔ 255 | 0–100%          |            |
| 127     | Red 43   | 000 ⇔ 255 | 0–100%          |            |
| 128     | Green 43 | 000 ⇔ 255 | 0–100%          | Section 43 |
| 129     | Blue 43  | 000 ⇔ 255 | 0–100%          |            |
| 130     | Red 44   | 000 ⇔ 255 | 0–100%          |            |
| 131     | Green 44 | 000 ⇔ 255 | 0–100%          | Section 44 |
| 132     | Blue 44  | 000 ⇔ 255 | 0–100%          |            |
| 133     | Red 45   | 000 ⇔ 255 | 0–100%          |            |
| 134     | Green 45 | 000 ⇔ 255 | 0–100%          | Section 45 |
| 135     | Blue 45  | 000 ⇔ 255 | 0–100%          |            |
| 136     | Red 46   | 000 ⇔ 255 | 0–100%          |            |
| 137     | Green 46 | 000 ⇔ 255 | 0–100%          | Section 46 |
| 138     | Blue 46  | 000 ⇔ 255 | 0–100%          |            |
| 139     | Red 47   | 000 ⇔ 255 | 0–100%          |            |
| 140     | Green 47 | 000 ⇔ 255 | 0–100%          | Section 47 |
| 141     | Blue 47  | 000 ⇔ 255 | 0–100%          |            |
| 142     | Red 48   | 000 ⇔ 255 | 0–100%          |            |
| 143     | Green 48 | 000 ⇔ 255 | 0–100%          | Section 48 |
| 144     | Blue 48  | 000 ⇔ 255 | 0–100%          |            |
| 145     | Red 49   | 000 ⇔ 255 | 0–100%          |            |
| 146     | Green 49 | 000 ⇔ 255 | 0–100%          | Section 49 |
| 147     | Blue 49  | 000 ⇔ 255 | 0–100%          |            |
| 148     | Red 50   | 000 ⇔ 255 | 0–100%          |            |
| 149     | Green 50 | 000 ⇔ 255 | 0–100%          | Section 50 |
| 150     | Blue 50  | 000 ⇔ 255 | 0–100%          |            |

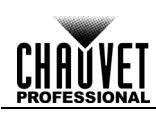

# **5. FIRMWARE UPDATE**

On occasion, updates to the firmware for the ÉPIX Drive 900 are available. The following is the procedure for obtaining and installing these updates on a Windows PC.

### Instructions

- 1. Download the CHAUVET Professional Uploader from <u>http://www.chauvetprofessional.com/products/epix-</u> <u>drive-900</u> and install it.
- 2. Download the latest firmware update from <u>http://www.chauvetprofessional.com/products/epix-</u> <u>drive-900</u>.
- After downloading the software and update file, disable or disconnect any networks the PC is connected to. Do NOT disable the network created when the ÉPIX Drive 900 is connected in the next step.
- 3. Power on the ÉPIX Drive 900 and connect it to the computer using an ethernet cable.
- 4. Open the ÉPIX Drive 900 upload software.
- 5. Use the **Browse** option to select the latest firmware update to upload.
- 6. Click Next.
- 7. Click Find Compatible Devices.
- 8. Click **Next** when the software indicates a device has been found.
- If the software cannot find the ÉPIX Drive 900 on the network, see <u>Force Upload Instructions</u>.

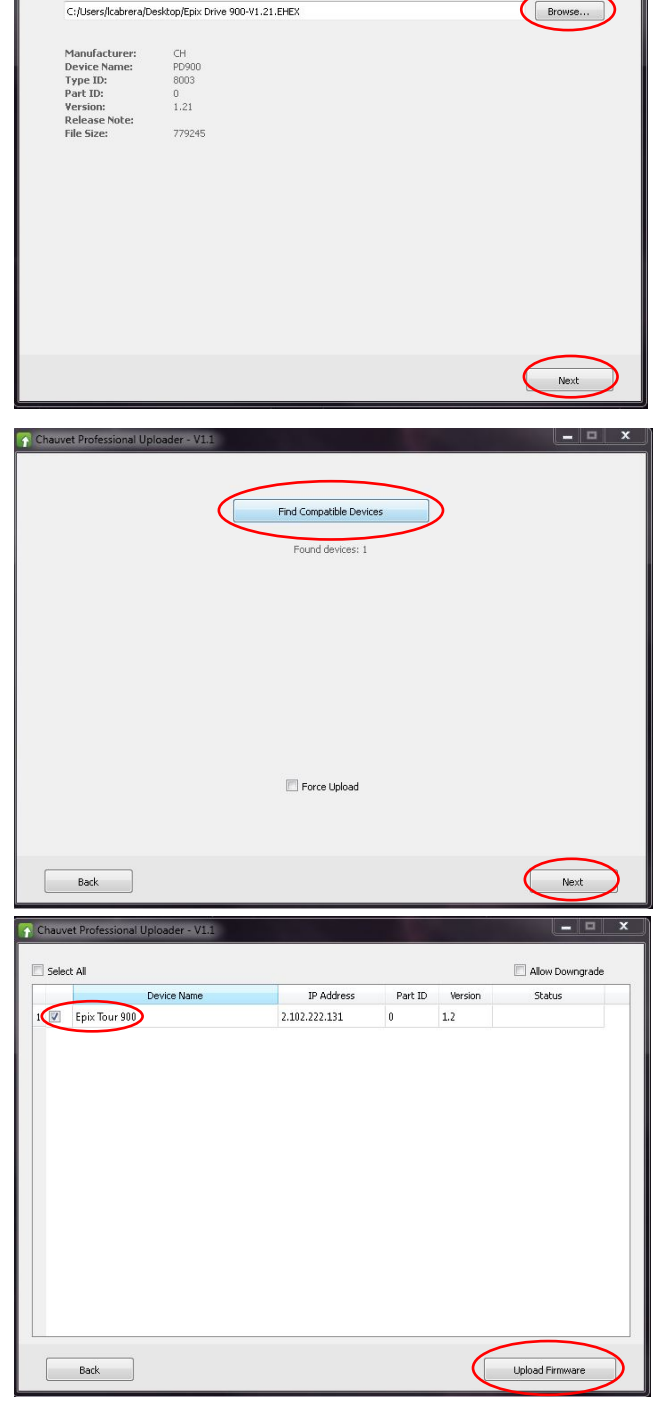

- 9. Select the checkbox next to **Epix Tour 900**.
- 10. Click Upload Firmware.
- 11. Wait for the upload to complete. Do NOT disconnect or power off the product during this process.
- 12. When the status field says **Done**, exit out of the upload software.
- 13. Disconnect the ÉPIX Drive 900 from the computer. The firmware update is complete.

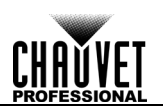

#### **Force Upload Instructions**

In the event that the upload software cannot find the ÉPIX Drive 900 on the network, follow the instructions below:

- Turn off the ÉPIX Drive 900. Press and hold <MENU> and <ENTER>, then turn it back on. The display menu will flash, indicating the product is in Force Upload mode.
- 2. After selecting the firmware update file and continuing to the **Find Compatible Devices** page, check off the **Force Upload** option.
- 3. Click Next.

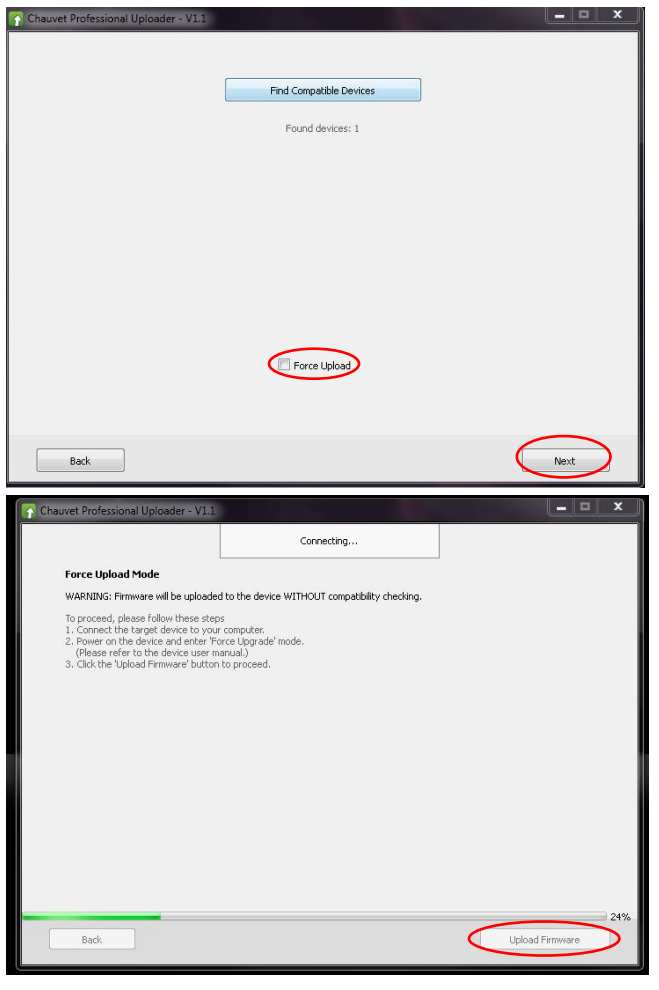

- 4. Click Upload Firmware.
- 5. Wait for the upload to complete. Do NOT disconnect or power off the product during this process.
- 6. When the upload is complete, exit out of the upload software.
- 7. Disconnect the ÉPIX Drive 900 from the computer. The firmware update is complete.

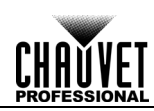

# **6. TECHNICAL INFORMATION**

**Product To** maintain optimum performance and minimize wear, you should clean this product frequently. Usage and environment are contributing factors in determining the cleaning frequency.

As a rule, clean this product at least twice a month. Dust build-up reduces light output performance and can cause overheating. This can lead to reduced light source life and increased mechanical wear.

- To clean your product:
- 1. Unplug the product from power.
- 2. Wait until the product is at room temperature.
- 3. Use a vacuum (or dry compressed air) and a soft brush to remove dust collected on the external vents.
- 4. Clean all external surfaces with a mild solution of non-ammonia glass cleaner or isopropyl alcohol.
- 5. Apply the solution directly to a soft, lint-free cotton cloth or a lens cleaning tissue.
- 6. Wipe any dirt or grime to the outside edges of the lens surface.
- 7. Gently polish the lens surfaces until they are free of haze and lint.

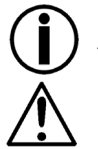

Always dry the external surfaces thoroughly and carefully after cleaning them.

Do not spin the cooling fans by blowing compressed air into them.

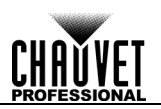

# 7. TECHNICAL SPECIFICATIONS

| <b>Dimensions and</b> | Length                                        | Width                               | Height               | Weight               |  |
|-----------------------|-----------------------------------------------|-------------------------------------|----------------------|----------------------|--|
| Weight                | 19 in (483 mm) 7.6                            | in (193 mm)                         | 2 in (50 mm)         | 5.4 lb (2.5 kg)      |  |
|                       | Note: Dimensions in inches rout               | nded to the nearest de              | ecimal digit.        |                      |  |
| Power                 | Power Supply Type                             | Range                               | Vo                   | Itage Selection      |  |
|                       | Switching (internal)                          | 100–240 VAC, 50                     | /60 Hz               | Auto-ranging         |  |
|                       | Parameter                                     | 120 VAC, 60 Hz                      | 208 VAC, 60 Hz       | 230 VAC, 50 Hz       |  |
|                       | Consumption                                   | 299 W                               | 299 W                | 299 W                |  |
|                       | Current                                       | 2.53 A                              | 1.44 A               | 1.31 A               |  |
|                       | Power linking current (products)              | 13.6 A (6 products)                 | 13.6 A (11 products) | 13.6 A (12 products) |  |
|                       | Fuse/Breaker                                  | T 5 A, 250 V                        | T 5 A, 250 V         | T 5 A, 250 V         |  |
|                       | Power I/O                                     | U.S./Canad                          | а                    | Worldwide            |  |
|                       | Power input connector                         | Neutrik® powerC                     | ON® A Neutri         | ik® powerCON® A      |  |
|                       | Power output connector                        | Neutrik® powerC                     | ON® B Neutri         | ik® powerCON® B      |  |
| _                     | Power cord plug                               | Edison (U.S                         | .)                   | Local plug           |  |
| ÉPIX Product Output   | Output Connector                              | Output Volta                        | ge                   |                      |  |
|                       | 4-pin XLR                                     | 48 VDC                              |                      |                      |  |
|                       | ÉPIX Product                                  | Maximum Load Po                     | er Drive LE          | Ds Per Product       |  |
|                       | ÉPIX Strip Tour                               | 18 products                         | 6                    | 50                   |  |
|                       | ÉPIX Strip Tour 50                            | 36 products                         | 6                    | 25                   |  |
|                       | ÉPIX Bar Tour                                 | 6 products                          |                      | 150                  |  |
|                       | ÉPIX Strip IP                                 | 6 products                          | 100                  | (treated as 150)     |  |
|                       | ÉPIX Strip IP 50                              | 12 products                         | s 50                 | (treated as 75)      |  |
|                       |                                               | any combination up to               | 900 LEDs             |                      |  |
| Maximum Cable         |                                               | Shielded                            |                      | Unshielded           |  |
| Lengths               | From Drive to 1 <sup>st</sup> ÉPIX product    | 65 ft (20 m)                        | )                    | 150 ft (45 m)        |  |
|                       | Between ÉPIX products                         | 60 ft (18 m)                        | )                    | 100 ft (30 m)        |  |
|                       | Total from Drive through all<br>ÉPIX products | 210 ft (64 m                        | )                    | 300 ft (91 m)        |  |
| Art-Net™ and sACN     | I/O Connector                                 | Channel Ran<br>(per ÉPIX prod       | ige<br>luct)         | Universes            |  |
|                       | Amphenol XLRnet                               | 7 (total), 8, 15, 30, 1             | 50 or 450            | 6                    |  |
| ArKaos Kling-Net      | I/O Connector                                 | Channel Ran                         | ge                   |                      |  |
|                       | Amphenol XLRnet                               | Determined per A<br>MediaMaster sof | ArKaos<br>ftware     |                      |  |
| Thermal               | Max. External Temperature                     | Cooling Syst                        | em                   |                      |  |
|                       | 113 °F (45 °C)                                | Fan-Assisted Con                    | vection              |                      |  |

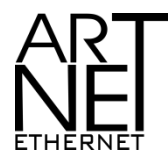

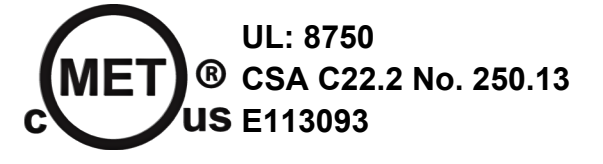

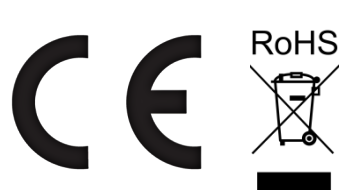

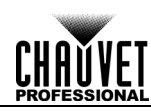

### Ordering

|                  | Product Name                                 | Item Name       | Item Code | UPC Number   |
|------------------|----------------------------------------------|-----------------|-----------|--------------|
| ÉPIX Products    | ÉPIX Drive 900                               | EPIXDRIVE900    | 03091141  | 781462214890 |
|                  | ÉPIX Strip Tour                              | EPIXSTRIPTOUR   | 03091139  | 781462214876 |
|                  | ÉPIX Strip Tour 50                           | EPIXSTRIPTOUR50 | 09031436  | 781462217846 |
|                  | ÉPIX Bar Tour                                | EPIXBARTOUR     | 03091140  | 781462214883 |
|                  | ÉPIX Strip IP                                | EPIXSTRIPIP     | 03091318  | 781462216665 |
|                  | ÉPIX Strip IP 50                             | EPIXSTRIPIP50   | 03091435  | 781462217839 |
| Accessories      | ÉPIX Strip Tour Dome<br>Accessory (4 pieces) | EPIXSTRIPDOME   | 03091142  | 781462214906 |
| 4-pin XLR Cables | 4-pin XLR Extension<br>Cable, 16 in          | 4PINEXT16IN     | 19111143  | 781462214913 |
|                  | 4-pin XLR Extension<br>Cable, 5 ft           | 4PINEXT5FT      | 19111144  | 781462214920 |
|                  | 4-pin XLR Extension<br>Cable, 50 ft          | 4PINEXT50FT     | 19111147  | 781462214951 |
| etherCON Cables  | Neutrik® etherCON®<br>Extension Cable, 18 in | ETHERCONEXT18IN | 19090363  | 781462207151 |
|                  | Neutrik® etherCON®<br>Extension Cable, 5 ft  | ETHERCONEXT5FT  | 19090364  | 781462207168 |
|                  | Neutrik® etherCON®<br>Extension Cable, 10 ft | ETHERCONEXT10FT | 19090365  | 781462207175 |
|                  | Neutrik® etherCON®<br>Extension Cable, 25 ft | ETHERCONEXT25FT | 19090366  | 781462207182 |
|                  | Neutrik® etherCON®<br>Extension Cable, 50 ft | ETHERCONEXT50FT | 19090367  | 781462207199 |
| powerCON Cables  | Neutrik® powerCON®<br>Extension Cable, 18 in | POWERCONEXT18IN | 19110372  | 781462207243 |
|                  | Neutrik® powerCON®<br>Extension Cable, 5 ft  | POWERCONEXT5FT  | 19110373  | 781462207250 |
|                  | Neutrik® powerCON®<br>Extension Cable, 10 ft | POWERCONEXT10FT | 19110374  | 781462207267 |
|                  | Neutrik® powerCON®<br>Extension Cable, 25 ft | POWERCONEXT25FT | 19110375  | 781462207274 |
|                  | Neutrik® powerCON®<br>Extension Cable, 50 ft | POWERCONEXT50FT | 19110376  | 781462207281 |
|                  |                                              |                 |           |              |

For the most current list of related products and accessories available from CHAUVET Professional, visit our website at <u>www.chauvetprofessional.com</u>.

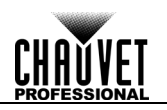

# Returns

To get support or return a product:

- If you are located in the U.S., contact Chauvet World Headquarters.
- If you are located in the UK or Ireland, contact Chauvet Europe Ltd.
- If you are located in Benelux, contact Chauvet Europe BVBA.
- If you are located in France, contact Chauvet France.
- If you are located in Germany, contact Chauvet Germany.
- If you are located in Mexico, contact Chauvet Mexico.

If you are located in any other country, DO NOT contact Chauvet. Instead, contact your local distributor. See <u>www.chauvetprofessional.com</u> for distributors outside the U.S., UK, Ireland, Benelux, France, Germany, or Mexico.

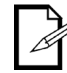

# If you are located outside the U.S., UK, Ireland, Benelux, France, Germany, or Mexico, contact your distributor of record and follow their instructions on how to return Chauvet products to them. Visit our website <u>www.chauvetprofessional.com</u> for contact details.

Call the corresponding Chauvet Technical Support office and request a Return Merchandise Authorization (RMA) number before shipping the product. Be prepared to provide the model number, serial number, and a brief description of the cause for the return.

To submit a service request online, go to www.chauvetprofessional.com/service-request.

Send the merchandise prepaid, in its original box, and with its original packing and accessories. Chauvet will not issue call tags.

Clearly label the package with the RMA number. Chauvet will refuse any product returned without an RMA number.

Write the RMA number on a properly affixed label. DO NOT write the RMA number directly on the box.

Before sending the product, clearly write the following information on a piece of paper and place it inside the box:

- Your name
- Your address
- Your phone number
- RMA number
- A brief description of the problem

Be sure to pack the product properly. Any shipping damage resulting from inadequate packaging will be your responsibility. FedEx packing or double-boxing are recommended.

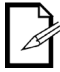

Chauvet reserves the right to use its own discretion to repair or replace returned product(s).

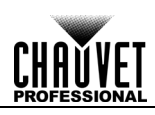

| CONTACT | General Information                                                                          | Technical Support                           |  |  |  |
|---------|----------------------------------------------------------------------------------------------|---------------------------------------------|--|--|--|
| CUNTACT | World Headquarters                                                                           |                                             |  |  |  |
| lle     | Address: 5200 NW 108th Avenue                                                                | Voice: (844) 393-7575                       |  |  |  |
| 03      | Sunrise, FL 33351                                                                            | Fax: (954) 756-8015                         |  |  |  |
|         | Voice: (954) 577-4455                                                                        | Email: <u>chauvetcs@chauvetlighting.com</u> |  |  |  |
|         | Fax: (954) 929-5560                                                                          |                                             |  |  |  |
|         | Toll free: (800) 762-1084                                                                    | Website <u>www.chauvetprofessional.com</u>  |  |  |  |
|         | UK                                                                                           |                                             |  |  |  |
|         | Address: Unit 1C                                                                             | Email: <u>UKtech@chauvetlighting.eu</u>     |  |  |  |
|         | Brookhill Road Industrial Estate                                                             |                                             |  |  |  |
|         | Pinxton, Nottingham, UK                                                                      | Website: <u>www.chauvetprofessional.eu</u>  |  |  |  |
|         | NG16 6N I                                                                                    |                                             |  |  |  |
|         | Voice: +44 (0)1773 511115                                                                    |                                             |  |  |  |
|         | Fax: +44 (0)1773 511110                                                                      |                                             |  |  |  |
|         | Benelux                                                                                      |                                             |  |  |  |
|         | Address: Stokstraat 18                                                                       | Email: <u>BNLtech@chauvetlighting.eu</u>    |  |  |  |
|         | 9770 Kruishoutem                                                                             |                                             |  |  |  |
|         | Belgium                                                                                      | Website: <u>www.chauvetprofessional.eu</u>  |  |  |  |
|         | Voice: +32 9 388 93 97                                                                       |                                             |  |  |  |
|         | France                                                                                       |                                             |  |  |  |
|         | Address: 3, Rue Ampère                                                                       | Email: <u>FRtech@chauvetlighting.fr</u>     |  |  |  |
|         | 91380 Chilly-Mazarin                                                                         |                                             |  |  |  |
|         | France                                                                                       | Website: www.chauvetprofessional.eu         |  |  |  |
|         | Voice: +33 1 78 85 33 59                                                                     |                                             |  |  |  |
|         | Germany                                                                                      |                                             |  |  |  |
|         | Address: Bruno-Bürgel-Str. 11                                                                | Email: <u>DEtech@chauvetlighting.de</u>     |  |  |  |
|         | 28759 Bremen                                                                                 |                                             |  |  |  |
|         | Germany                                                                                      | Website: <u>www.chauvetprofessional.eu</u>  |  |  |  |
|         | Voice: +49 421 62 60 20                                                                      |                                             |  |  |  |
|         | Mexico                                                                                       |                                             |  |  |  |
|         | Address: Av. de las Partidas 34-3B                                                           | Email: <u>servicio@chauvet.com.mx</u>       |  |  |  |
|         | (Entrance by Calle 2)                                                                        |                                             |  |  |  |
|         | Zona Industrial Lerma                                                                        | Website: <u>www.chauvetprofessional.mx</u>  |  |  |  |
|         | Lerma, Mexico C.P. 52000                                                                     |                                             |  |  |  |
|         | Voice: +52 (728) 690-2010                                                                    |                                             |  |  |  |
|         | Visit the applicable website above to verify our contact information and instructions to rea |                                             |  |  |  |

Visit the applicable website above to verify our contact information and instructions to request support. Outside the U.S., United Kingdom, Ireland, Mexico, France, Germany, or Benelux, contact the dealer of record.